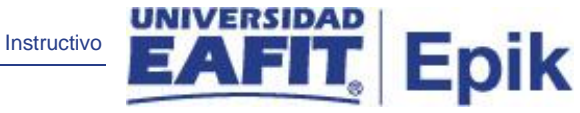

Epik Instructivo Actualización acción/ motivo programa

**Universidad EAFIT** 

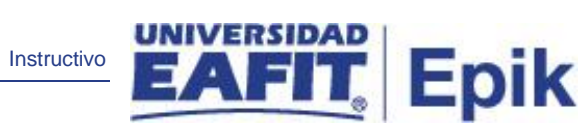

# Contenido

| Descripción de la funcionalidad             | 3  |
|---------------------------------------------|----|
| ¿Cómo ingreso al sistema Epik EAFIT?        | 4  |
| CAMBIO DE ESTADO SOLICITANTE A ADMITIDO     | 6  |
| CAMBIO DE ESTADO ADMITIDO A MATRICULADO     |    |
| CAMBIO DE SOLICITANTE A NO CONTINÚA PROCESO | 23 |
| CAMBIO DE SOLICITANTE A NO ADMITIDO         |    |

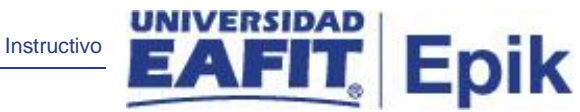

# Descripción de la funcionalidad

En esta funcionalidad se ejecutarán los procesos de cambios de estado de admisión para el proceso de Selección y Admisión tanto de pregrado como posgrado.

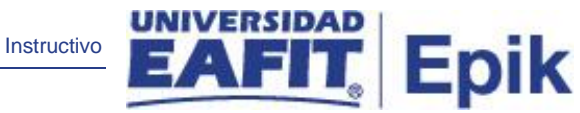

# ¿Cómo ingreso al sistema Epik EAFIT?

Para ingresar al sistema Epik EAFIT, debes dirigirte a la página de la Universidad: <u>https://www.eafit.edu.co/epik</u>

- Diligencia en el campo "Usuario", el que te ha sido asignado por la Universidad.
- Diligenciar en el campo "Contraseña" la contraseña asignada por la Universidad.
- Da clic en el botón "INGRESAR".

|                                                   | - 11 - 1- |
|---------------------------------------------------|-----------|
| INICIO de SESION Eng                              | glish     |
| Contraseña                                        | ۲         |
| ¿Olvidaste tu contraseña?                         |           |
| INGRESAR<br>¿No tienes una cuenta? Crea tu cuenta |           |

Al ingresar a Epik, da clic en el mosaico "**Inicio Clásico**" para así, proceder ingresar a la ruta.

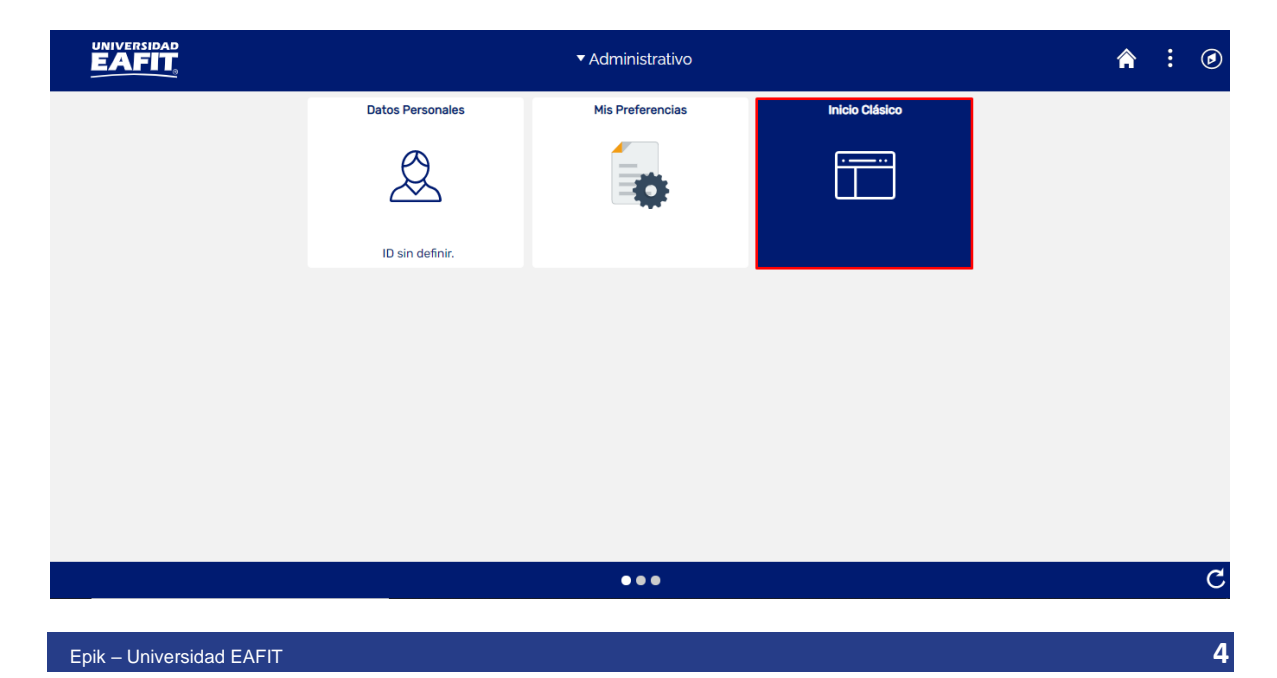

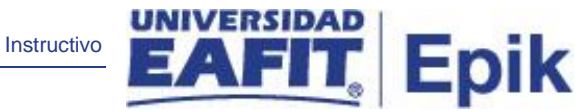

Al ingresar en la parte superior izquierda, continua con el ingreso a la siguiente ruta.

**Ruta**: Menú Principal > Admisión de Alumnos > Proceso de Solicitudes > Actualización de Solicitudes > Actz Acción/Motivo Programa.

Funcionalidad: Actz Acción/Motivo Programa.

| Favoritos 🔻                                                                                                    | Menú F | Principal                                                                                                    |                                                                                                    |                                                                                                    |                                          |     |                                                                                                    |
|----------------------------------------------------------------------------------------------------|--------|----------------------------------------------------------------------------------------------------|----------------------------------------------------------------------------------------------------|----------------------------------------------------------------------------------------------------|------------------------------------------|-----|----------------------------------------------------------------------------------------------------|
|                                                                                                    | Menú   | i Búsqueda:                                                                                                    |                                                                                                    |                                                                                                    |                                          |     |                                                                                                    |
| Menú     Buscar:     Autoservicio     IEvaluación Do     IOutificaciones     IComunidad de     IAdmisión de A     IRegistros e In:     IGestión Currice     IGestión Currice     IGestión de Co     IDefinición de Co     IDefinición de Co     IDefinición de S     IComponentes     ILocalización     IHerramientas     IPeopleTools     Cambio de co |        | Autoservicio<br>Evaluación Docente<br>Notificaciones EAFIT<br>Comunidad del Carrous<br>Admisión de Alumn<br>Registros e Inscripc<br>Gestión Curricular<br>Finanzas del Alumn<br>Orientación Acadén<br>Gestión de Contribu<br>Definición de Objet<br>Definición de SACR<br>Componentes de Empresa<br>Localización<br>Herramientas de Informes<br>PeopleTools<br>Cambio de contraseña<br>Mis Preferencias | A     A     A | e Solicitudes<br>ento de Solicitudes<br>e Solicitu<br>e Solicitu<br>inscripción EAI<br>de Inscripción | des ><br>Actualizat<br>ternos ><br>FIT > | C O | Menú Principal  Autoservicio Permite acceder a la información y actividar Solicitudes y certificados Inscripciones Finanzas del Campus 8 Más  Actz Acción/Motivo Programa Proceso Cálculo Puntaje Adm Proceso Definir Admitidos Ustas de Control 5 Más  Gestión Curricular Permite definir el catálogo de cursos y los c gestionar la asistencia y las calificaciones. Catálogo de Cursos Programa de Clases Condiciones de Inscripción 5 Más  Gestión de Contribuciones Permite gestionar información de donantes, componentes de la comunidad, además de inicialita.es |
| Mis Preferenci<br>Mi Perfil de Sis<br>Mi Diccionario<br>Mis Fuentes                                                                                                    |        | Mi Perfil de Sistema<br>Mi Diccionario<br>Mis Fuentes                                                                                                    |                                                                                                    |                                                                                                    |                                          |     | iniciativas.<br>Información de Componentes<br>Micrositio Eafit<br>Componentes de Empresa                                                                                                    |

Al ingresar a la ruta indicada se presenta la siguiente ventana:

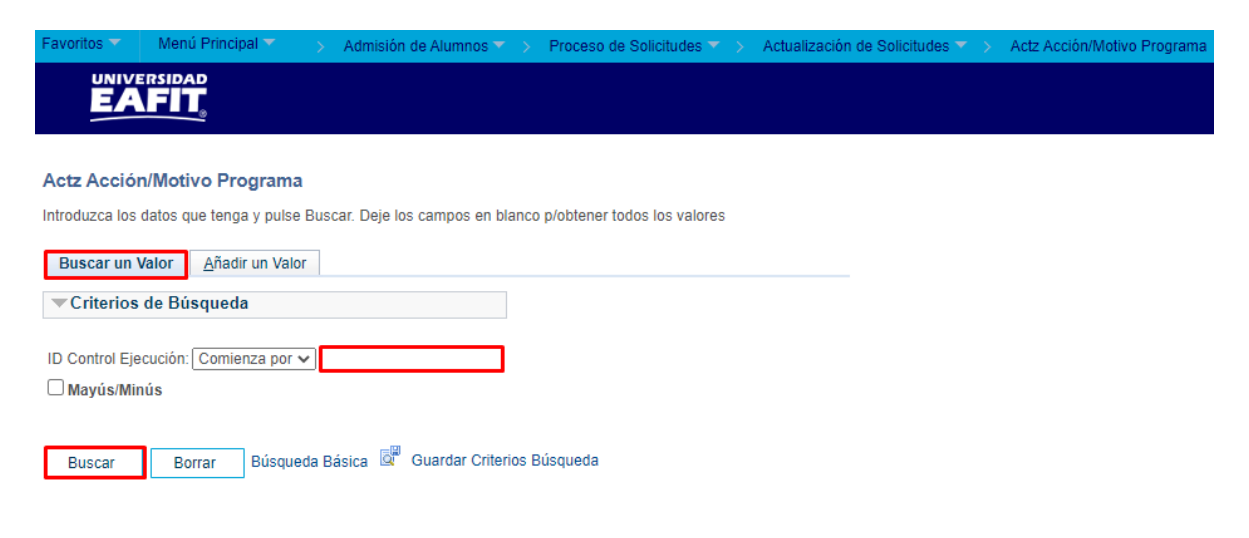

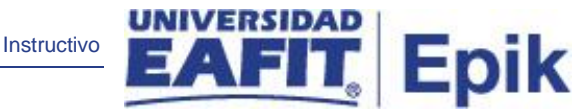

1. Para buscar un proceso que se haya ejecutado previamente, ubicarse en la pestaña "Buscar un valor".

El sistema presenta el campo **ID Control Ejecución** en el que se podrá diligenciar el ID control del proceso que se desea consultar.

También se puede dar clic a **Buscar**, para cargar todos los procesos que se hayan ejecutado.

Seleccionar el proceso que se quiere consultar.

| Favoritos 🔻   | Menú Principal 🔻 💫 Admisión de Alumnos 🔨 🖒 Proceso de Solicitudes 🌱 👌 Actualización de Solicitudes 🌱 👌 Actz Acción/Motivo Programa                                                         |
|---------------|----------------------------------------------------------------------------------------------------|
|               |                                                                                                    |
| Actz Acción   | /Motivo Programa                                                                                                    |
| Actz Acc      | ción/Motivo Programa                                                                                                    |
| ID C<br>Ejeci | ontrol ADMISION_PRI_MC064 Gestor Informes Monitor Procesos Ejec                                                                                                    |
| Selecci       | ón Integrantes                                                                                                    |
|               | Herram Selección       PS Gestor de Consultas       Icitia Valores Vál         Nombre Consulta       EAFIT_AD_ADMITIR       Inicio Gestor de Consultas       Vista Previa Resultados Selec |
| Motivo Aco    | ción Programa                                                                                                    |
|               | *Fecha Efectiva 23/04/2021 🛐 🗆 Usar Fecha Sistema<br>*Institución EAFIT Q Universidad EAFIT<br>*Acción Programa ADMT Q Admisión<br>Motivo Acción 🦳 Q                                       |

El administrativo puede consultar los criterios de ejecución que se utilizaron para el proceso que se seleccionó.

En esta funcionalidad se ejecutan los procesos que se explican a continuación:

## Cambio de estado Solicitante a Admitido

Con este proceso el sistema extraerá los solicitantes definidos como aptos para admitir en el Proceso Definir Admitidos para realizar el cambio de estado de admisión de Solicitante a Admitido. También enviará la notificación de admisión en caso de que el tipo de admisión la tenga definida en *Parámetros de Admisión EAFIT* pestaña *Parámetros Admisión* (Menú Principal > Definición de SACR > Datos de productos > Selección y admisiones > Admisiones > Parámetros de admisión EAFIT). 2. Para ejecutar un nuevo proceso de cambio de estado de Solicitante a Admitido, ubicarse en la pestaña "**Añadir un valor**".

Instructivo

Epik

| Favoritos 🔻         | Menú Principal 🔻     | > / | Admisión de Alumnos 🍸 > | Proceso de Solicitudes $\checkmark$ > | Actualización de | Solicitudes 🔻 > | Actz Acción/Motivo Programa |
|---------------------|----------------------|-----|-------------------------|---------------------------------------|------------------|-----------------|-----------------------------|
|                     |                      |     |                         |                                       |                  |                 |                             |
|                     | <u>©</u>             |     |                         |                                       |                  |                 |                             |
| Actz Acciór         | n/Motivo Programa    |     |                         |                                       |                  |                 |                             |
| <u>B</u> uscar un V | alor Añadir un Valor | r   |                         |                                       |                  |                 |                             |
| ID Control Eje      | cución:              |     |                         |                                       |                  |                 |                             |
| Añadir              | 1                    |     |                         |                                       |                  |                 |                             |

En el campo ID Control Ejecución se digita un código alfanumérico de 30 caracteres que permita identificar el proceso que se va a ejecutar.

Dar clic en Añadir.

| Favoritos 🔻  | Menú Principal 🔻                                                          | > Admisión de Alum            | nos 🔻 > 🛛 Pro  | ceso de Solicitudes 🔻 | > Actualización de So | licitudes 🔻 🗲 | Actz Acción/Motivo Programa |
|--------------|---------------------------------------------------------------------------|-------------------------------|----------------|-----------------------|-----------------------|---------------|-----------------------------|
|              |                                                                           |                               |                |                       |                       |               |                             |
| Actz Acciór  | /Motivo Programa                                                          |                               |                |                       |                       |               |                             |
| Actz Ac      | ción/Motivo Prog                                                          | rama                          |                |                       |                       |               |                             |
| ID C<br>Ejec | Control PRUEBAMAN<br>ución:                                               |                               |                | Gestor Informes       | Monitor Procesos      | Ejec          | ]                           |
| Selecci      | ión Integrantes                                                           |                               |                |                       |                       |               |                             |
|              | Herram Selección<br>Nombre Consulta                                       |                               |                | ~                     |                       |               |                             |
| Motivo Ac    | ción Programa                                                             |                               |                |                       |                       |               |                             |
|              | *Fecha Efectiva 23/0<br>*Institución<br>*Acción Programa<br>Motivo Acción | 4/2021 🛐 🗆 Usa<br>Q<br>Q<br>Q | r Fecha Sister | na                    |                       |               |                             |

Se diligencian los campos que presenta el sistema:

 Herram Selección: en este campo se debe seleccionar la opción PS Gestor de Consultas. Al seleccionar esta opción el sistema habilita el enlace *Inicio Gestor de Consultas*, al activarlo el sistema abre otra pestaña y dirige a la funcionalidad de Gestor de Consultas. En este proceso no es necesario activar dicho enlace.

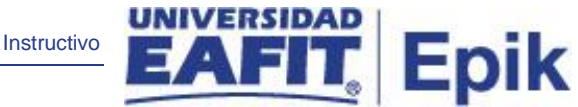

- Nombre Consulta: este campo se habilita luego de seleccionar en el campo Herram Selección la opción correspondiente. Para ejecutar este proceso, en este campo se debe seleccionar la opción EAFIT\_AD\_ADMITIR. Al seleccionar esta opción el sistema habilita dos enlaces:
  - o Editar Valores Vál

| Favoritos 🔻 Menú Principal 👻 > Admisión de Alumnos 🕋 > Proceso de Solicitudes 🦈 > Actualización de Solicitudes                                                                                                    | 🔻 > Actz Acción/Motivo Programa                                                                          |
|----------------------------------------------------------------------------------------------------|----------------------------------------------------------------------------------------------------|
|                                                                                                    |                                                                                                    |
| Actz Acción/Motivo Programa<br>Actz Acción/Motivo Programa                                                                                                    |                                                                                                    |
| ID Control PRUEBAMAN Gestor Informes Monitor Procesos E<br>Ejecución:                                                                                                    | Ejec                                                                                                    |
| Herram Selección PS Gestor de Consultas Vál<br>Nombre Consulta EAFIT_AD_ADMITIR Inicio Gestor de Consultas Vista F                                                                                                    | Valores Consulta<br>Institución Académica: EAFIT Q<br>Campus: Q                                          |
| Motivo Acción Programa  *Fecha Efectiva 23/04/2021  Usar Fecha Sistema *Institución  Acción Programa Acción Programa Acción Calculation Acción Acción | Grado Académico: Q<br>Ciclo Admisión: Q<br>Tipo Admisión: Q<br>Programa Académico: Q<br>Aceptar Cancelar |

Se diligencian los valores que presenta el sistema, estos son los criterios que tiene en cuenta el proceso para realizar el cambio de estado:

- Institución Académica: se selecciona la institución a la que pertenecen los solicitantes a los que se les va a ejecutar el proceso. Se selecciona EAFIT. Al dar clic en el sistema presenta las instituciones académicas parametrizadas en el sistema. Este campo es obligatorio.
- Campus: se selecciona el campus al que pertenecen los solicitantes a los que se les va a ejecutar el proceso. Al dar clic en el sistema presenta los campus parametrizados en el sistema. Este campo es obligatorio.
- Grado Académico: se selecciona el grado académico al que pertenecen los solicitantes a los que se les va a ejecutar el proceso. Al dar clic en 
   el sistema presenta los grados académicos parametrizados en el sistema. Este campo es obligatorio.

Epik

- Ciclo: se selecciona el semestre de admisión de los solicitantes a los que se va a ejecutar el proceso. Al dar clic en el sistema presenta los ciclos lectivos parametrizados en el sistema. Este campo es obligatorio.
- Tipo de admisión: se selecciona el tipo de admisión que tienen los solicitantes a los que se les va a ejecutar el proceso. Al dar clic en 
   el sistema presenta los tipos de admisión que estén parametrizados en el sistema. Este campo es opcional.
- Programa Académico: se selecciona el programa académico al que pertenecen los solicitantes a los que se les va a ejecutar el proceso. Al dar clic en 
   el sistema presenta los programas académicos parametrizados en el sistema. Este campo es opcional.

Dar clic en Aceptar.

#### • Vista Previa Resultados Selec

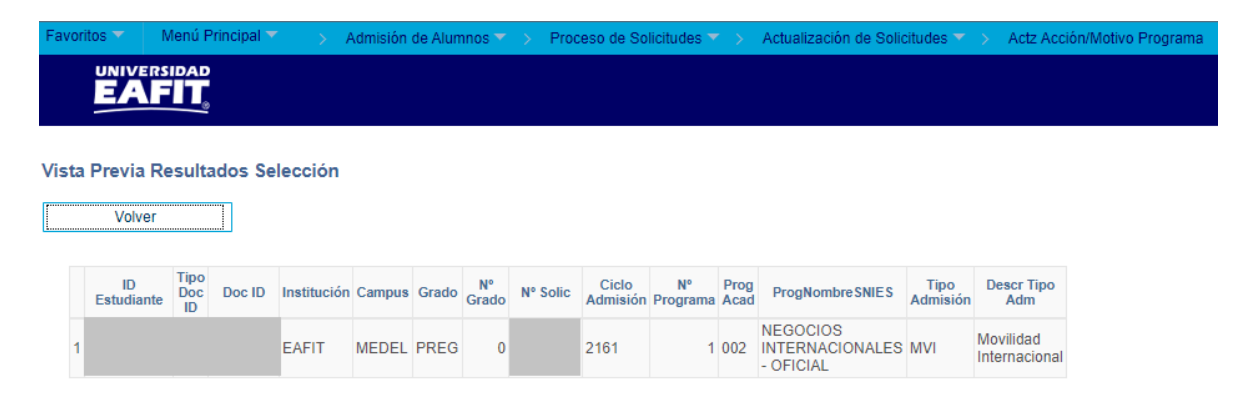

- ID Estudiante: en este campo el sistema presenta el ID del solicitante que el proceso tendrá en cuenta.
- Tipo Doc ID: en este campo el sistema presenta el tipo de documento de identidad del solicitante que el proceso tendrá en cuenta.
- Doc ID: en este campo el sistema presenta el número de documento de identidad del solicitante que el proceso tendrá en cuenta.

- Institución: en este campo el sistema presenta la institución académica del solicitante que tendrá en cuenta el proceso.
- Campus: en este campo el sistema presenta el campus del solicitante que tendrá en cuenta el proceso.
- Grado: en este campo el sistema presenta el grado académico del solicitante que tendrá en cuenta el proceso.
- N° Grado: si el solicitante está inscrito a un programa de un grado académico diferente al que se le va a ejecutar el proceso, en este campo el sistema presenta el número de grado académico de la solicitud.
- N° Solic: en este campo el sistema presenta el número de la solicitud de admisión del solicitante que tendrá en cuenta el proceso.
- Ciclo Admisión: en este campo el sistema presenta el ciclo de admisión del solicitante que tendrá en cuenta el proceso.
- N° Programa: si el solicitante está inscrito a más de un programa en ese ciclo de admisión y para el mismo grado académico, en este campo el sistema presenta el número del programa académico de la solicitud.
- Prog Acad: en este campo el sistema presenta el código del programa académico del solicitante que tendrá en cuenta el proceso.
- ProgNombreSNIES: en este campo el sistema presenta el nombre del programa académico del solicitante que tendrá en cuenta el proceso.
- Tipo Admisión: en este campo el sistema presenta el código del tipo de admisión del solicitante que tendrá en cuenta el proceso.
- Descr Tipo Adm: en este campo el sistema presenta la descripción del tipo de admisión del solicitante que tendrá en cuenta el proceso.

Dar clic en Volver.

El sistema regresa a la página **Actz Acción/Motivo Programa**, en la que se selecciona la consulta, y se continúa diligenciando los campos:

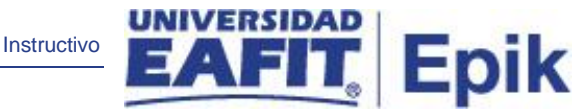

- Fecha Efectiva: por defecto el sistema asigna la fecha actual, este campo no se modifica.
- Usar fecha sistema: este campo no se marca, no será utilizado por la universidad.
- (\*) Institución: se selecciona la institución a la que pertenecen los solicitantes a los que se les va a ejecutar el proceso. Se selecciona EAFIT. Al dar clic en <sup>Q</sup> el sistema presenta las instituciones académicas parametrizadas en el sistema. Este campo es obligatorio.
- (\*) Acción programa: se selecciona la Acción programa que asignará el proceso al solicitante cuando sea ejecutado, en este caso se selecciona ADMT Admisión
- Motivo Acción: este campo es opcional y para este proceso en particular no se selecciona ninguna opción.

Dar clic en Ejec.

| Favorito | s 🔻 🛛 Menú Principal 🔻 💦 🦻     | Admisión de Alumnos 🍸 | > Proceso de Solicit | udes 🔻 > 🛛 Actualiz | ación de Solicitudes 🍸 | > Proceso Definir Admitidos | > Actz Acción/Motivo Programa |
|----------|--------------------------------|-----------------------|----------------------|---------------------|------------------------|-----------------------------|-------------------------------|
|          |                                |                       |                      |                     |                        |                             |                               |
| Petició  | n Gestor Procesos              |                       |                      |                     |                        |                             |                               |
|          | ID Usuario EAF_FO_ANA_PROG     | RAMA                  | ID Control Ejecución | ADMISION_PRI_MC     | 064                    |                             |                               |
| Nom      | bre Servidor                   | ✓ Fecha E             | jec 12/03/2021       | D.                  |                        |                             |                               |
|          | Recurrencia                    | ✓ Hora E              | jec 10:24:48AM       | Restablece          | r a F/H Actual         |                             |                               |
| ŀ        | luso Horario                   |                       |                      |                     |                        |                             |                               |
| Lista    | Procesos                       |                       |                      |                     |                        |                             |                               |
| Selec    | Descripción                    | Nombre Proceso        | Tipo Proceso         | *Tipo *Forma        | to Distribución        |                             |                               |
|          | Solicitante a Denegado No Cont | EASLSPAD              | PSJob                | (Ningunc 🗸 (Ning    | uno 🗸 Distribución     |                             |                               |
|          | Admitido a Matriculado         | EA_ADMAT              | PSJob                | (Ningunc 🗸 ) (Ning  | uno 🗸 Distribución     |                             |                               |
|          | Admitido a Matriculado         | EA_ADM_MAT            | Motor de Aplicación  | Web 🗸 TXT           | ✓ Distribución         |                             |                               |
|          | De Solicitante a Admitido      | EA_SOLAD              | PSJob                | (Ningunc 🗸 (Ning    | uno 🗸 Distribución     |                             |                               |
|          | Rechazar Solicitantes          | EA_SOLRE              | PSJob                | (Ningunc ✔ (Ning    | uno 🗸 Distribución     |                             |                               |
|          | Pubción PIE Cambio Programa    | SADEIPAP              | PSJob                | (Ningunc 🗸 ) (Ning  | uno 🗸 Distribución     |                             |                               |
|          | Actz Acción/Motivo Programa    | SAD_APL_PRG           | Motor de Aplicación  | Web 🗸 TXT           | ✓ Distribución         |                             |                               |
| Ace      | ptar Cancelar                  |                       |                      |                     |                        |                             |                               |

El sistema presenta un listado de procesos que se pueden ejecutar, se debe seleccionar el proceso **De solicitante a Admitido - EA\_SOLAD**. Dar clic en **Aceptar**.

El sistema presenta nuevamente la página en la que se seleccionaron los criterios para la ejecución del proceso y genera un número de instancia que es con el que se consultará el estado del proceso y el resultado del mismo.

| avoritos 🕆 🛛 Me   | nů Principal 🔷 > Admisión de Alumnos 💙 > Proceso de Solicitudes 💙 > Actualización de Solicitudes 💙 > Actz Acción/Motivo Programa |
|-------------------|----------------------------------------------------------------------------------------------------|
|                   |                                                                                                    |
| 5/11              |                                                                                                    |
| Actz Acción/Motiv | io Programa                                                                                                    |
| Actz Acción       | Motivo Programa                                                                                                    |
|                   | notio rogiana                                                                                                    |
| ID Contro         | ADMISION DDI MODRA Gastar Informaci Manifar Processo                                                                             |
| Ejecución         | Instancia Process 8002287                                                                                                    |
| Selección In      | tegrantes                                                                                                    |
|                   | Herram Selección (PS Gestor de Consultas V Editar Valores Vál                                                                    |
|                   | Nombre Consulta EAFIT_AD_ADMITIR Q Inicio Gestor de Consultas Vista Previa Resultados Selec                                      |
| Motivo Acción I   | Programa                                                                                                    |
| *Fe               | cha Efectiva 12/03/2021                                                                                                    |
|                   | *Institución EAFIT Q Universidad EAFIT                                                                                           |
| *Acci             | ón Programa ADMT                                                                                                    |
| м                 | ofiyo Acción                                                                                                    |
|                   |                                                                                                    |

Instructivo

1

Dar clic en el enlace Monitor Procesos.

| Favorit    | tos 🔻                                                              | Menú Pr    | incipal 🔻 💦 🗲 Adı                                                   | misión de Alumnos                                                  | Proceso de Solicitude                                                                                                   | s 🔻 > Actualización de So                                                                                                    | olicitudes 🔻 🗦                                                         | Actz Acción/M                                                                                                    | Aotivo Prograr                                                                   | na > Monitor de Procesos |
|------------|--------------------------------------------------------------------|------------|---------------------------------------------------------------------|--------------------------------------------------------------------|----------------------------------------------------------------------------------------------------|----------------------------------------------------------------------------------------------------|------------------------------------------------------------------------|----------------------------------------------------------------------------------------------------|----------------------------------------------------------------------------------|--------------------------|
|            |                                                                    |            |                                                                     |                                                                    |                                                                                                    |                                                                                                    |                                                                        |                                                                                                    |                                                                                  |                          |
| Lista      | a de Proce                                                         | esos       | Lista de <u>S</u> ervidores                                         |                                                                    |                                                                                                    |                                                                                                    |                                                                        |                                                                                                    |                                                                                  |                          |
| Visu       | alización                                                          | Petició    | n Proceso                                                           |                                                                    |                                                                                                    |                                                                                                    |                                                                        |                                                                                                    |                                                                                  |                          |
| ID U<br>Se | suario EA                                                          | AF_FO_A    | NA_Q Tipo                                                           |                                                                    | <ul> <li>✓ Último</li> <li>✓ Instancia Orig</li> </ul>                                                                  | 8 Hora<br>Instancia<br>Dest                                                                                                    | IS 🗸                                                                   | Actuali                                                                                                    | zar                                                                              |                          |
| LStau      | 10 EJEC                                                            |            | Estado E                                                            | Distribución                                                       | 👻 🗹 Gua                                                                                                    | rdar al Actualizar                                                                                                    |                                                                        |                                                                                                    |                                                                                  |                          |
| List       | a Proces                                                           | 05         | Estado E                                                            | Distribución                                                       | Personalizar   E                                                                                                    | irdar al Actualizar<br>iuscar   Ver Todo   🔊   🌉                                                                                                    | Primero                                                                | ④ 1-5 de 5                                                                                                    | 🕑 Último                                                                         |                          |
| List       | ta Proces                                                          | sos<br>Sec | Estado E     Tipo Proceso                                           | Nombre                                                             | Personalizar   E<br>Usuario                                                                                             | irdar al Actualizar<br>iuscar   Ver Todo   [쾨   🌉<br>Fecha/Hora Ejec                                                                                                    | Primero<br>Estado Ejec                                                 | 1-5 de 5 Estado Distribución                                                                                                    | <ul> <li>Último</li> <li>Detalles</li> </ul>                                     |                          |
| List       | ta Proces<br>Instancia<br>8092287                                  | Sec        | Tipo Proceso PSJob                                                  | Nombre<br>EA_SOLAD                                                 | Personalizar   E<br>Usuario<br>EAF_FO_ANA_PROGRAMA                                                                      | Indar al Actualizar<br>Iuscar   Ver Todo   🔄   📑<br>Fecha/Hora Ejec<br>12/03/2021 10:24:48AM<br>PST                                                                                       | Primero<br>Estado Ejec<br>Correcto                                     | 1-5 de 5 Estado Distribución Enviado                                                                                                    | <ul> <li>Último</li> <li>Detalles</li> <li>Detalles</li> </ul>                   |                          |
| List       | ta Proces<br>Instancia<br>8092287                                  | Sec        | Tipo Proceso PSJob Motor de Aplicación                              | Nombre<br>EA_SOLAD<br>EA_EST_ADMIT                                 | Personalizar   E<br>Usuario<br>EAF_FO_ANA_PROGRAMA<br>EAF_FO_ANA_PROGRAMA                                               | rdar al Actualizar<br>uscar   Ver Todo   [2]   [3]<br>FechalHora Ejec<br>12/03/2021 10:24:48AM<br>PST<br>12/03/2021 10:08:22AM<br>PST                                                     | Primero<br>Estado Ejec<br>Correcto<br>Correcto                         | 1-5 de 5 Estado Distribución Enviado Enviado                                                                                                    | <ul> <li>Último</li> <li>Detalles</li> <li>Detalles</li> <li>Detalles</li> </ul> |                          |
| List       | ta Proces<br>Instancia<br>8092287<br>8092283<br>8092282            | SOS<br>Sec | Tipo Proceso PSJob Motor de Aplicación Motor de Aplicación          | Nombre<br>EA_SOLAD<br>EA_EST_ADMIT<br>EA_EST_ADMIT                 | Personalizar   E<br>Usuario<br>EAF_FO_ANA_PROGRAMA<br>EAF_FO_ANA_PROGRAMA<br>EAF_FO_ANA_PROGRAMA                        | Irdar al Actualizar<br>uscar   Ver Todo   [2]   [2]<br>Fecha/Hora Ejec<br>12/03/2021 10:24:48AM<br>PST<br>12/03/2021 10:03:22AM<br>PST<br>12/03/2021 10:03:59AM<br>PST                    | Primero<br>Estado Ejec<br>Correcto<br>Correcto                         | <ul> <li>1-5 de 5</li> <li>Estado</li> <li>Distribución</li> <li>Enviado</li> <li>Enviado</li> <li>Enviado</li> </ul>                                                                                                    | Último Detalles Detalles Detalles                                                |                          |
| List       | ta Proces<br>Instancia<br>8092287<br>8092283<br>8092282<br>8092282 | Sec        | Tipo Proceso<br>PSJob<br>Motor de Aplicación<br>Motor de Aplicación | Nombre<br>EA_SOLAD<br>EA_EST_ADMIT<br>EA_EST_ADMIT<br>EA_BA_CLA_AE | Personalizar   E<br>Usuario<br>EAF_FO_ANA_PROGRAMA<br>EAF_FO_ANA_PROGRAMA<br>EAF_FO_ANA_PROGRAMA<br>EAF_FO_ANA_PROGRAMA | Indar al Actualizar<br>Indar al Actualizar<br>Indar a Ejec<br>12/03/2021 10:24:48AM<br>PST<br>12/03/2021 10:08:22AM<br>PST<br>12/03/2021 10:03:59AM<br>PST<br>12/03/2021 9:01:26AM<br>PST | Primero<br>Estado Ejec<br>Correcto<br>Correcto<br>Correcto<br>Correcto | 1-5 de 5     5     5     5     5     5     5     5     5     5     5     5     5     5     5     5     5     5     5     5     5     5     5     5     5     5     5     5     5     5     5     5     5     5     5     5     5     5     5     5     5     5     5     5     5     5     5     5     5     5     5     5     5     5     5     5     5     5     5     5     5     5     5     5     5     5     5     5     5     5     5     5     5     5     5     5     5     5     5     5     5     5     5     5     5     5     5     5     5     5     5     5     5     5     5     5     5     5     5     5     5     5     5     5     5     5     5     5     5     5     5     5     5     5     5     5     5     5     5     5     5     5     5     5     5     5     5     5     5     5     5     5     5     5     5     5     5     5     5     5     5     5     5     5     5     5     5     5     5     5     5     5     5     5     5     5     5     5     5     5     5     5     5     5     5     5     5     5     5     5     5     5     5     5     5     5     5     5     5     5     5     5     5     5     5     5     5     5     5     5     5     5     5     5     5     5     5     5     5     5     5     5     5     5     5     5     5     5     5     5     5     5     5     5     5     5     5     5     5     5     5     5     5     5     5     5     5     5     5     5     5     5     5     5     5     5     5     5     5     5     5     5     5     5     5     5     5     5     5     5     5     5     5     5     5     5     5     5     5     5     5     5     5     5     5     5     5     5     5     5     5     5     5     5     5     5     5     5     5     5     5     5     5     5     5     5     5     5     5     5     5     5     5     5     5     5     5     5     5     5     5     5     5     5     5     5     5     5     5     5     5     5     5     5     5     5     5     5     5     5     5     5     5     5     5     5     5     5     5     5     5     5     5     5     5     5     5     5     5 | Último Detalles Detalles Detalles Detalles Detalles Detalles                     |                          |

Luego de que el proceso tenga en *Estado Ejec* el valor **Correcto** y en *Estado Distribución* el valor **Enviado**, dar clic en el enlace **EA\_SOLAD**, en la columna *Nombre*.

**Epik** 

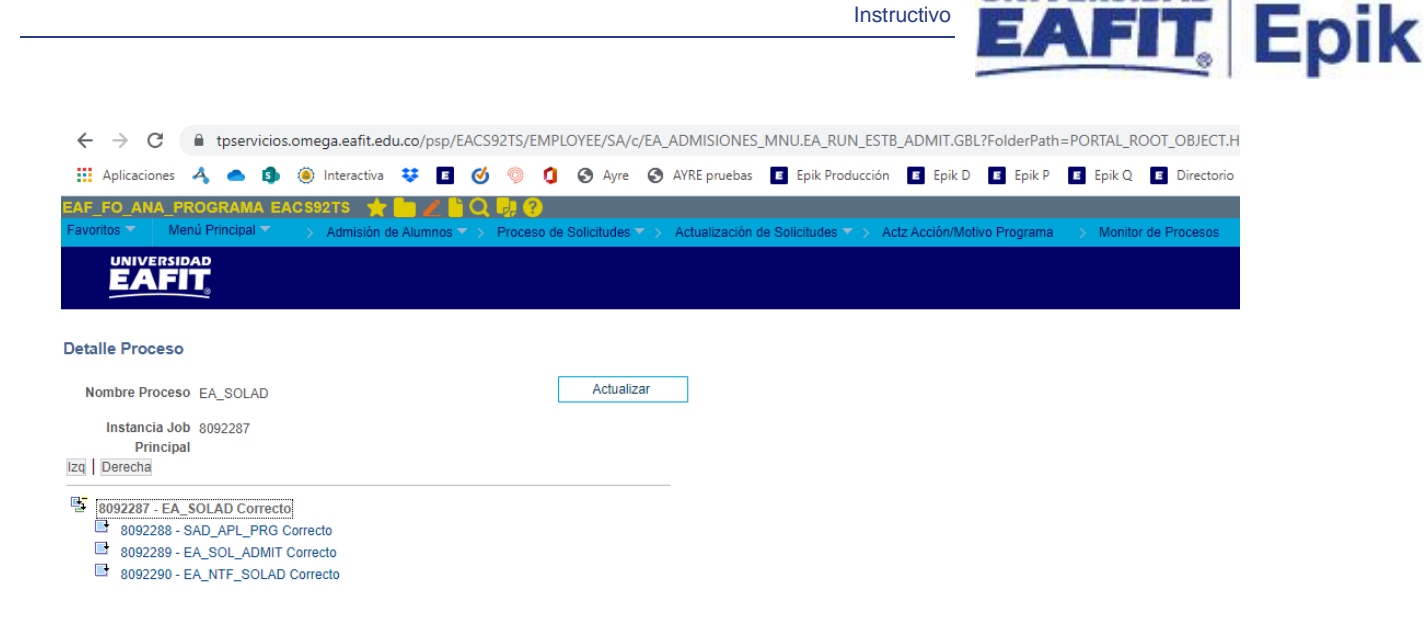

El sistema presenta el conjunto de consultas que el proceso ejecutó y el estado en el que cada uno quedó. Para consultar el log o archivo en el que se validan los solicitantes que fueron tenidos en cuenta en el proceso, dar clic en el proceso **EA\_NTF\_SOLAD**, luego en **Registro/Rastreo**.

| Favoritos 🌱 🛛 Menú Principal 🌱 💦 > Admisión de Alumnos                                                                                                    | Proceso de Solicitudes > Actualización de Solicitudes >                                                                                                    | Actz Acción/Motivo Programa | > Monitor de Procesos |
|----------------------------------------------------------------------------------------------------|----------------------------------------------------------------------------------------------------|-----------------------------|-----------------------|
|                                                                                                    |                                                                                                    |                             |                       |
| Detalle Proceso                                                                                                    |                                                                                                    |                             |                       |
| Proceso                                                                                                    |                                                                                                    |                             |                       |
| Instancia 8098233<br>Nombre EA_NTF_SOLAD                                                                                                    | Tipo Motor de Aplicación<br>Descripción Notificación Solic a Admitido                                                                                            |                             |                       |
| Estado Ejec Correcto Estado                                                                                                    | Distribución Enviado                                                                                                    |                             |                       |
| Ejec                                                                                                    | Actz Proceso                                                                                                    |                             |                       |
| ID Control Ejecución Macro661<br>Ubicación Servidor<br>Servidor PSUNX<br>Recurrencia                                                                                                  | <ul> <li>Retener Petición</li> <li>Cola</li> <li>Cancelar Petición</li> <li>Eliminar Petición</li> <li>Reenviar Contenido</li> <li>Reiniciar Petición</li> </ul> |                             |                       |
| Fecha/Hora                                                                                                    | Acciones                                                                                                    |                             |                       |
| F/H Creación Petición 23/04/2021 10:40:50AM PDT<br>Ejecutar Después de 23/04/2021 10:40:17AM PDT<br>Inicio Proceso 23/04/2021 10:41:42AM PDT<br>Fin Proceso 23/04/2021 10:41:57AM PDT | Parámetros Transferir<br>Reg Mensajes Ver Bloqueos<br>Tiempos Batch<br>Registro/Rastreo                                                                          |                             |                       |

IIVERSIDAD

|                              |                             |                                 | Instructivo                               | EAFIT                                    | Ep |
|------------------------------|-----------------------------|---------------------------------|-------------------------------------------|------------------------------------------|----|
| voritos 🔻 🛛 Menú Principa    | ▼ > Admisión de Alumnos ▼ > | Proceso de Solicitudes 🔻 > Act  | ualización de Solicitudes 🔻 🚿 Actz Acción | /Motivo Programa 💦 > Monitor de Procesos |    |
|                              |                             |                                 |                                           |                                          |    |
| gistro/Rastreo               |                             |                                 |                                           |                                          |    |
| nforme                       |                             |                                 |                                           |                                          |    |
| ID Informe 6176656           | Instancia Proceso 8098233   | Reg Mensajes                    |                                           |                                          |    |
| Nombre EA_NTF_SOLA           | ) Tipo Proceso Applicatio   | n Engine                        |                                           |                                          |    |
| stado Ejec Correcto          |                             |                                 |                                           |                                          |    |
| otificación Solic a Admitido |                             |                                 |                                           |                                          |    |
| Detalles de Distribución     |                             |                                 |                                           |                                          |    |
| Nodo Distribución PSUNX      | Fecha Vencimiento 30/0      | 4/2021                          |                                           |                                          |    |
| ista Archivos                |                             |                                 |                                           |                                          |    |
| lombre                       | Tamaño Archivo              | echa/Hora Creación              |                                           |                                          |    |
| E EA NTF SOLAD 809823        | stdout 2.941 2              | 3/04/2021 10:41:57.426811AM PDT |                                           |                                          |    |
| E_EA_NTF_SOLAD_809823        | trc 40.993 2                | 3/04/2021 10:41:57,426811AM PDT |                                           |                                          |    |
| E_EA_NTF_SOLAD_809823        | _0423104142.AET 3.079 2     | 3/04/2021 10:41:57,426811AM PDT |                                           |                                          |    |
| A_NTF_SOLAD_8098233.LC       | i 0 2                       | 3/04/2021 10:41:57,426811AM PDT |                                           |                                          |    |
| Distribuir a                 | D Distribusión              |                                 |                                           |                                          |    |
| Ipo ID Distribución          |                             |                                 |                                           |                                          |    |
| JSUATIO                      | AF_FU_ANA_PRUGRAMA          |                                 |                                           |                                          |    |

CC;43754171;1000116594;001;PRI;Notificado

En este log se presenta el tipo de documento, el número de documento, el ID, el programa, el tipo de admisión de los solicitantes a los que se les cambió el estado y en caso de que el tipo de admisión tenga parametrizado el envío de notificación se informa si la notificación fue enviada correctamente.

### Cambio de estado Admitido a Matriculado

Con este proceso el sistema extraerá los solicitantes que estén con estado de admisión Admitido para cambiar dicho estado a Matriculado. Así mismo, creará al solicitante en la funcionalidad Programa Plan, también enviará la notificación de matrícula en caso de que el tipo de admisión tenga definido el envío de la misma y activará el ciclo académico del solicitante siempre y cuando esté parametrizado en Parámetros de Admisión EAFIT pestaña Parámetros Matrícula (Menú Principal > Definición de SACR > Datos de productos > Selección y admisiones > Admisiones > Parámetros de admisión EAFIT).

2. Para ejecutar un nuevo proceso de cambio de estado de Admitido a Matriculado, ubicarse en la pestaña "Añadir un valor".

|             |                  | Instructivo                                                                                                    | Epik |
|-------------|------------------|----------------------------------------------------------------------------------------------------|------|
| Favoritos 🔻 | Menú Principal 🔻 | > Admisión de Alumnos 🔻 > Proceso de Solicitudes 🍸 > Actualización de Solicitudes 🍸 > Actz Acción/Motivo Programa |      |
|             |                  |                                                                                                    |      |

| Actz Acción/Motivo Programa     |  |
|---------------------------------|--|
| Buscar un Valor Añadir un Valor |  |
| ID Control Ejecución:           |  |

Añadir

En el campo ID Control Ejecución se digita un código alfanumérico de 30 caracteres que permita identificar el proceso que se va a ejecutar.

Dar clic en Añadir.

| Favoritos 🔻  | Menú Principal 🍸                                         | > Admisión de | Alumnos 🔻 🗲  | Proceso de Solicitudes 🔻 | > Actualización de So | olicitudes 🔻 🗲 🗸 | Actz Acción/Motivo Programa |
|--------------|----------------------------------------------------------|---------------|--------------|--------------------------|-----------------------|------------------|-----------------------------|
|              |                                                          |               |              |                          |                       |                  |                             |
| Actz Acción  | /Motivo Programa                                         |               |              |                          |                       |                  |                             |
| Actz Act     | ción/Motivo Prog                                         | grama         |              |                          |                       |                  |                             |
| ID C<br>Ejec | control PRUEBAMAN<br>ución:                              |               |              | Gestor Informes          | Monitor Procesos      | Ejec             | ]                           |
| Selecci      | ón Integrantes                                           |               |              |                          |                       |                  |                             |
|              | Herram Selecció                                          | n             |              | ~                        |                       |                  |                             |
|              | Nombre Consult                                           | а             |              |                          |                       |                  |                             |
| Motivo Ac    | ción Programa                                            |               |              |                          |                       |                  |                             |
|              | *Fecha Efectiva 23/0<br>*Institución<br>*Acción Programa | 04/2021 🛐 🗌   | Usar Fecha S | Sistema                  |                       |                  |                             |
|              | Motivo Acción                                            | Q             |              |                          |                       |                  |                             |

Se diligencian los campos que presenta el sistema:

- Herram Selección: en este campo se debe seleccionar la opción PS Gestor de Consultas. Al seleccionar esta opción el sistema habilita el enlace *Inicio Gestor de Consultas*, al activarlo el sistema abre otra pestaña y dirige a la funcionalidad de Gestor de Consultas. En este proceso no es necesario activar dicho enlace.
- Nombre Consulta: este campo se habilita luego de seleccionar en el campo Herram Selección la opción correspondiente. Para ejecutar este proceso, en este

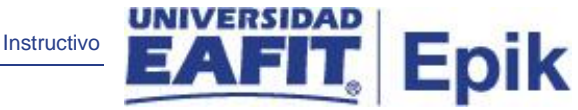

campo se debe seleccionar la opción *EAFIT\_AD\_MATRICULAR*. Al seleccionar esta opción el sistema habilita dos enlaces:

• Editar Valores Vál

| Favoritos 👻 Menú Principal 👻 > Admisión de Alumnos 🕋 > Proceso de Solicitudes 🌱 > Actualización de Solicitudes                                                                                              | 🔻 > Actz Acción/Motivo Programa                                                 |
|----------------------------------------------------------------------------------------------------|---------------------------------------------------------------------------------|
|                                                                                                    |                                                                                 |
| Actz Acción/Motivo Programa<br>Actz Acción/Motivo Programa                                                                                                    |                                                                                 |
| ID Control PRUEBAMAN Gestor Informes Monitor Procesos Ejecución:                                                                                                    | jec                                                                             |
| ▼ Selección Integrantes                                                                                                    |                                                                                 |
| Herram Selección       PS Gestor de Consultas       Editar Valores Vái         Nombre Consulta       EAFIT_AD_MATRICULAR       Q       Inicio Gestor de Consultas       Vista Provincio Gestor de Consultas | Valores Consulta<br>Institución Académica: EAFIT Q<br>Campus: Q                 |
| Motivo Acción Programa                                                                                                    | Grado Académico:                                                                |
| *Fecha Efectiva 23/04/2021<br>Institución<br>C<br>*Acción Programa<br>Motivo Acción<br>C                                                                                                    | Ciclo Admisión:<br>Tipo Admisión:<br>Programa Académico:<br>Aceptar<br>Cancelar |

Se diligencian los valores que presenta el sistema, estos son los criterios que tiene en cuenta el proceso para realizar el cambio de estado:

- Institución Académica: se selecciona la institución a la que pertenecen los solicitantes a los que se les va a ejecutar el proceso. Se selecciona EAFIT. Al dar clic en 
   el sistema presenta las instituciones académicas parametrizadas en el sistema. Este campo es obligatorio.
- Campus: se selecciona el campus al que pertenecen los solicitantes a los que se les va a ejecutar el proceso. Al dar clic en

   el sistema presenta los campus parametrizados en el sistema.
   Este campo es obligatorio.
- Grado Académico: se selecciona el grado académico al que pertenecen los solicitantes a los que se les va a ejecutar el proceso. Al dar clic en 
   el sistema presenta los grados académicos parametrizados en el sistema. Este campo es obligatorio.

Epik

- Ciclo: se selecciona el semestre de admisión de los solicitantes a los que se va a ejecutar el proceso. Al dar clic en el sistema presenta los ciclos lectivos parametrizados en el sistema. Este campo es obligatorio.
- Tipo de admisión: se selecciona el tipo de admisión que tienen los solicitantes a los que se les va a ejecutar el proceso. Al dar clic en 
   el sistema presenta los tipos de admisión que estén parametrizados en el sistema. Este campo es opcional.
- Programa Académico: se selecciona el programa académico al que pertenecen los solicitantes a los que se les va a ejecutar el proceso. Al dar clic en 
   el sistema presenta los programas académicos parametrizados en el sistema. Este campo es opcional.

Dar clic en Aceptar.

#### • Vista Previa Resultados Selec

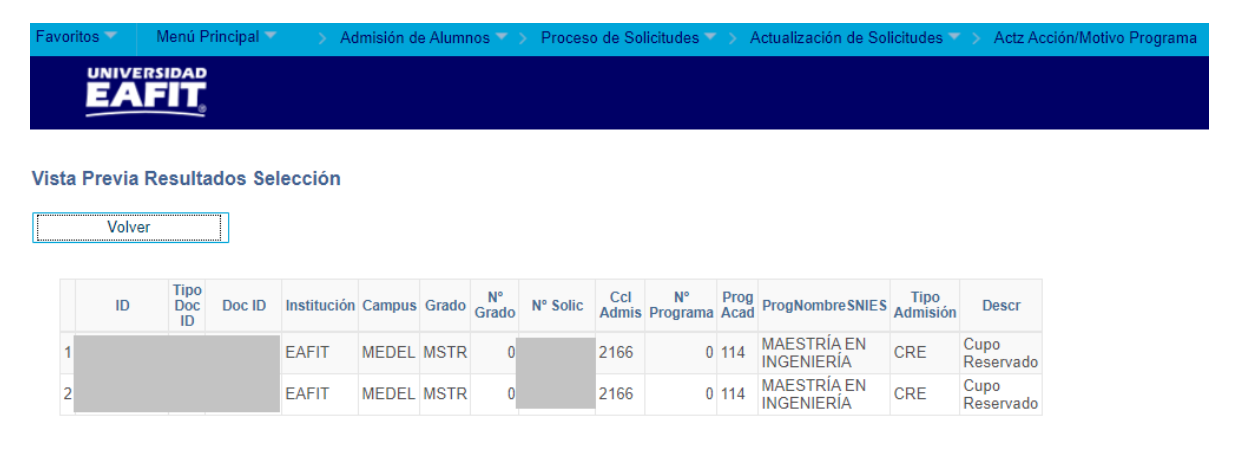

- ID Estudiante: en este campo el sistema presenta el ID del solicitante que el proceso tendrá en cuenta.
- Tipo Doc ID: en este campo el sistema presenta el tipo de documento de identidad del solicitante que el proceso tendrá en cuenta.
- Doc ID: en este campo el sistema presenta el número de documento de identidad del solicitante que el proceso tendrá en cuenta.

- Institución: en este campo el sistema presenta la institución académica del solicitante que tendrá en cuenta el proceso.
- Campus: en este campo el sistema presenta el campus del solicitante que tendrá en cuenta el proceso.
- Grado: en este campo el sistema presenta el grado académico del solicitante que tendrá en cuenta el proceso.
- N° Grado: si el solicitante está inscrito a un programa de un grado académico diferente al que se le va a ejecutar el proceso, en este campo el sistema presenta el número de grado académico de la solicitud.
- N° Solic: en este campo el sistema presenta el número de la solicitud de admisión del solicitante que tendrá en cuenta el proceso.
- Ciclo Admisión: en este campo el sistema presenta el ciclo de admisión del solicitante que tendrá en cuenta el proceso.
- N° Programa: si el solicitante está inscrito a más de un programa en ese ciclo de admisión y para el mismo grado académico, en este campo el sistema presenta el número del programa académico de la solicitud.
- Prog Acad: en este campo el sistema presenta el código del programa académico del solicitante que tendrá en cuenta el proceso.
- ProgNombreSNIES: en este campo el sistema presenta el nombre del programa académico del solicitante que tendrá en cuenta el proceso.
- Tipo Admisión: en este campo el sistema presenta el código del tipo de admisión del solicitante que tendrá en cuenta el proceso.
- Descr Tipo Adm: en este campo el sistema presenta la descripción del tipo de admisión del solicitante que tendrá en cuenta el proceso.

Dar clic en Volver.

El sistema regresa a la página **Actz Acción/Motivo Programa**, en la que se selecciona la consulta, y se continúa diligenciando los campos:

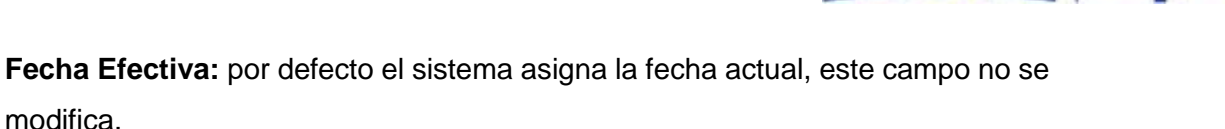

Instructivo

Epik

- Usar fecha sistema: este campo no se marca, no será utilizado por la universidad.
- (\*) Institución: se selecciona la institución a la que pertenecen los solicitantes a los que se les va a ejecutar el proceso. Se selecciona EAFIT. Al dar clic en <sup>Q</sup> el sistema presenta las instituciones académicas parametrizadas en el sistema. Este campo es obligatorio.
- (\*) Acción programa: se selecciona la Acción programa que asignará el proceso al solicitante cuando sea ejecutado, en este caso se selecciona MATR -Matriculación.
- Motivo Acción: este campo es opcional y para este proceso en particular no se selecciona ninguna opción, porque el motivo acción que el proceso le asigna al solicitante lo determina lo que se parametriza en *Parámetros de Admisión EAFIT* en la pestaña *Parámetros Matrícula*.

Dar clic en Ejec.

| Favorito | os 🍸 🛛 Menú Principal 🍸 🚽 > Admis | sión de Alumnos 🔻 > | Proceso de Solicitude | s 🔻 > Actua | lización de So | licitudes 🕆 🚿 A | Actz Acción/Motivo Programa |
|----------|-----------------------------------|---------------------|-----------------------|-------------|----------------|-----------------|-----------------------------|
|          |                                   |                     |                       |             |                |                 |                             |
| Petició  | on Gestor Procesos                |                     |                       |             |                |                 |                             |
|          | ID Usuario EAF_FO_ANA_PROGRAM     | IA II               | ) Control Ejecución   | MATRICULA_  | CRE_MC668      |                 |                             |
| Nom      | ibre Servidor                     | ✓ Fecha Eje         | ec 19/04/2021         | 31          |                |                 |                             |
|          | Recurrencia                       | ✓ Hora Eje          | ec 8:40:48AM          | Res         | tablecer a F/H | Actual          |                             |
| H        | Huso Horario                      |                     |                       |             |                |                 |                             |
| Lista    | Procesos                          |                     |                       |             |                |                 |                             |
| Selec    | Descripción                       | Nombre Proceso      | Tipo Proceso          | *Tipo       | *Formato       | Distribución    |                             |
|          | Solicitante a Denegado No Cont    | EASLSPAD            | PSJob                 | (Ningunc 🗸  | (Ninguno) 🗸    | Distribución    | _                           |
|          | Admitido a Matriculado            | EA_ADMAT            | PSJob                 | (Ningunc 🗸  | (Ninguno) 🗸    | Distribución    |                             |
|          | Admitido a Matriculado            | EA_ADM_MAT          | Motor de Aplicación   | Web 🗸       | TXT 🗸          | Distribución    |                             |
|          | De Solicitante a Admitido         | EA_SOLAD            | PSJob                 | (Ningunc 🗸  | (Ninguno) 🗸    | Distribución    |                             |
|          | Rechazar Solicitantes             | EA_SOLRE            | PSJob                 | (Ningunc 🗸  | (Ninguno) 🗸    | Distribución    |                             |
|          | Pubción PIE Cambio Programa       | SADEIPAP            | PSJob                 | (Ningunc 🗸  | (Ninguno) 🗸    | Distribución    |                             |
|          | Actz Acción/Motivo Programa       | SAD_APL_PRG         | Motor de Aplicación   | Web 🗸       | TXT ¥          | Distribución    |                             |

El sistema presenta un listado de procesos que se pueden ejecutar, se debe seleccionar el proceso **De Admitido a Matriculado - EA\_ADMAT**. Dar clic en **Aceptar**.

Instructivo

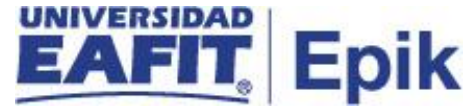

El sistema presenta nuevamente la página en la que se seleccionaron los criterios para la ejecución del proceso y genera un número de instancia que es con el que se consultará el estado del proceso y el resultado del mismo.

| Favoritos 🔻    | Menú Principal 👻 💫 Admisión de Alumnos 🏹 > Proceso de Solicitudes 🏹 > Actualización de Solicitudes 🏹 > Actz Acción/Motivo Programa | a |
|----------------|----------------------------------------------------------------------------------------------------|---|
|                |                                                                                                    |   |
| Actz Acción/   | Motivo Programa                                                                                                    |   |
| Actz Acc       | ión/Motivo Programa                                                                                                    |   |
| ID Co<br>Ejecu | ontrol MATRICULA_CRE_MC668 Gestor Informes Monitor Procesos Ejec<br>Instancia Proceso:8097505                                      |   |
| V Selecció     | ón Integrantes                                                                                                    |   |
|                | Herram Selección PS Gestor de Consultas   Editar Valores Vál                                                                       |   |
|                | Nombre Consulta EAFIT_AD_MATRICULAR Inicio Gestor de Consultas Vista Previa Resultados Selec                                       |   |
| Motivo Acc     | ión Programa                                                                                                    |   |
|                | *Fecha Efectiva 19/04/2021 👸 🗌 Usar Fecha Sistema                                                                                  |   |
|                | *Institución EAFIT 🔍 Universidad EAFIT                                                                                             |   |
| *              | Acción Programa MATR 🔍 Matriculación                                                                                               |   |
|                | Motivo Acción Q                                                                                                    |   |

Dar clic en el enlace Monitor Procesos.

| Favori | tos 🔻      | Menú Princip  | al 🔻 💦 🚿 A            | dmisión de Alumnos | s 🔻 > Proceso de Solicitudes | s 🔻 > Actualización de Se   | olicitudes 🔻 > | Actz Acción/I          | Motivo Programa | > Monitor de Proceso |
|--------|------------|---------------|-----------------------|--------------------|------------------------------|-----------------------------|----------------|------------------------|-----------------|----------------------|
|        |            |               |                       |                    |                              |                             |                |                        |                 |                      |
| Lista  | a de Proce | esos Lista    | de <u>S</u> ervidores |                    |                              |                             |                |                        |                 |                      |
| Visu   | alizaciór  | n Petición Pr | oceso                 |                    |                              |                             |                |                        |                 |                      |
| ID U   | suario E/  | AF_FO_ANA_    | 🔍 🛛 Tipo 🗌            |                    | ✓ Último ✓                   | 2 Todo                      | os 🗸           | Actuali                | zar             |                      |
| Se     | ervidor    | `             | Nombre                |                    | 🔍 Instancia Orig             | Instancia                   |                |                        |                 |                      |
| Estad  | lo Ejec    |               | Estado                | Distribución       | Y 🗸 Gua                      | Dest<br>rdar al Actualizar  |                |                        |                 |                      |
|        |            |               |                       |                    |                              |                             |                |                        |                 |                      |
| List   | a Proces   | os            |                       |                    | Personalizar   Busc          | ar   Ver 100   🔁   🌉        | Primero 🕢      | 1-50 de 160            | 🕑 Último        |                      |
| Selec  | Instancia  | Sec Tipo      | Proceso               | Nombre             | Usuario                      | Fecha/Hora Ejec             | Estado Ejec    | Estado<br>Distribución | Detalles        |                      |
|        | 8097505    | PSJ           | ob                    | EA_ADMAT           | EAF_FO_ANA_PROGRAMA          | 19/04/2021 8:40:48AM<br>PDT | Correcto       | Enviado                | Detalles        |                      |
|        | 8097502    | PSJ           | ob                    | EA_ADMAT           | EAF_FO_ANA_PROGRAMA          | 19/04/2021 8:33:13AM<br>PDT | Correcto       | Enviado                | Detalles        |                      |
|        | 8097497    | PSJ           | ob                    | EA_SOLAD           | EAF_FO_ANA_PROGRAMA          | 19/04/2021 8:22:46AM<br>PDT | Correcto       | Enviado                | Detalles        |                      |
|        | 8097493    | PSJ           | ob                    | EA_SOLAD           | EAF_FO_ANA_PROGRAMA          | 19/04/2021 8:19:38AM<br>PDT | Correcto       | Enviado                | Detalles        |                      |
|        |            |               |                       |                    |                              |                             |                |                        |                 |                      |

Luego de que el proceso tenga en *Estado Ejec* el valor **Correcto** y en *Estado Distribución* el valor **Enviado**, dar clic en el enlace **EA\_ADMAT**, en la columna *Nombre*.

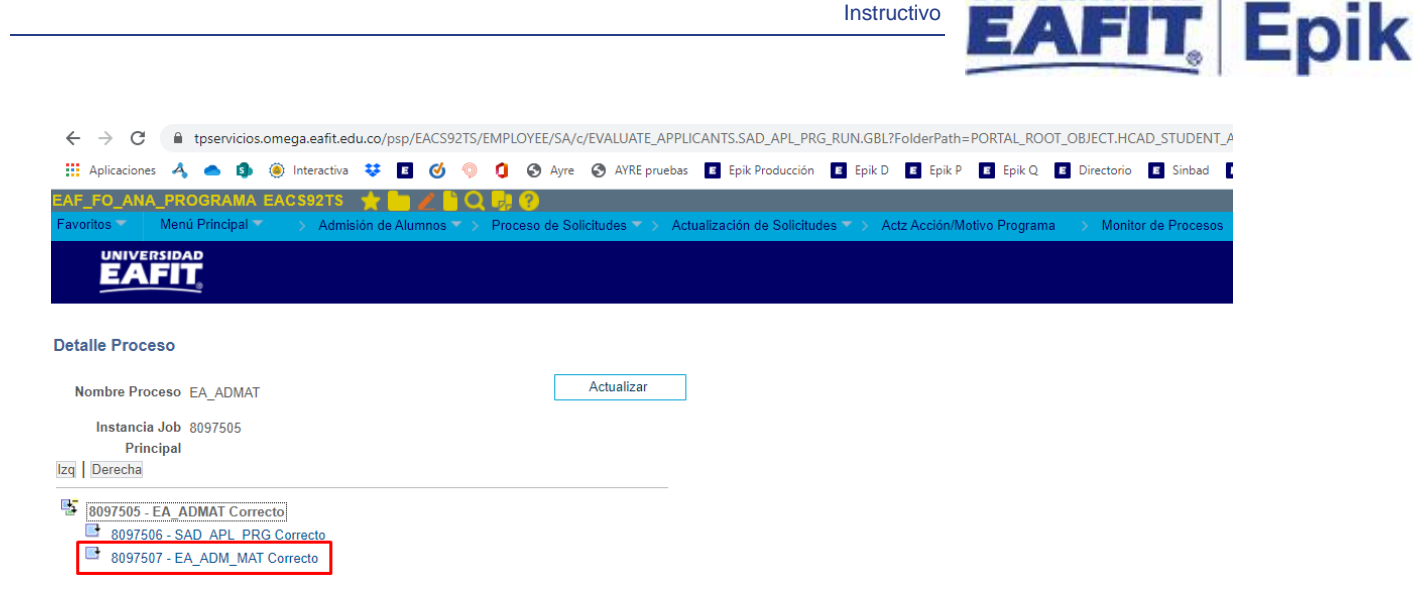

El sistema presenta el conjunto de consultas que el proceso ejecutó y el estado en el que cada uno quedó. Para consultar el log o archivo en el que se validan los solicitantes que fueron tenidos en cuenta en el proceso, dar clic en el proceso EA\_ADM\_MAT, luego en Registro/Rastreo.

| Favoritos 🔻    | Menú Principal 🔻                                                          | > A                                              | Admisión de Al                                               | lumnos 🔻                         | > Proceso de Solici                                                                    | tudes 🔻 >      | Actualización de Solicitudes 🔻 | > A | ctz Acción/Motivo Programa | Monitor de Procesos |
|----------------|---------------------------------------------------------------------------|--------------------------------------------------|--------------------------------------------------------------|----------------------------------|----------------------------------------------------------------------------------------|----------------|--------------------------------|-----|----------------------------|---------------------|
|                |                                                                           |                                                  |                                                              |                                  |                                                                                        |                |                                |     |                            |                     |
| Detalle Proc   | eso                                                                       |                                                  |                                                              |                                  |                                                                                        |                |                                |     |                            |                     |
| Proceso        |                                                                           |                                                  |                                                              |                                  |                                                                                        |                |                                |     |                            |                     |
|                | Instancia 8098086                                                         |                                                  |                                                              |                                  | Tipo Motor de                                                                          | Aplicación     |                                |     |                            |                     |
|                | Nombre EA_ADM                                                             | _MAT                                             |                                                              | De                               | scripción Admitido                                                                     | a Matricula    | ob                             |     |                            |                     |
| Es             | tado Ejec Correcto                                                        |                                                  |                                                              | Estado Di                        | stribución Enviado                                                                     |                |                                |     |                            |                     |
| Ejec           |                                                                           |                                                  |                                                              | 1                                | Actz Proceso                                                                           |                |                                |     |                            |                     |
| ID Contro<br>F | ol Ejecución Macro6<br>Ubicación Servido<br>Servidor PSUNX<br>Recurrencia | 64<br>or<br>(                                    |                                                              |                                  | Retener Petición<br>Cola<br>Cancelar Peticiór<br>Eliminar Petición<br>Reenviar Conteni | 1<br>ido       | O Reiniciar Petición           |     |                            |                     |
| Fecha/Hora     |                                                                           |                                                  |                                                              |                                  | Acciones                                                                               |                |                                |     |                            |                     |
| F/H<br>Eji     | l Creación Petición<br>ecutar Después de<br>Inicio Proceso<br>Fin Proceso | 22/04/20:<br>22/04/20:<br>22/04/20:<br>22/04/20: | 21 3:41:48PN<br>21 3:41:35PN<br>21 3:42:24PN<br>21 3:42:55PN | 1 PDT<br>1 PDT<br>1 PDT<br>1 PDT | Parámetros<br>Reg Mensajes<br>Tiempos Batch<br>Registro/Rastreo                        | Trans<br>Ver B | ferir<br>Ioqueos               |     |                            |                     |

UNIVERSIDAD

Instructivo

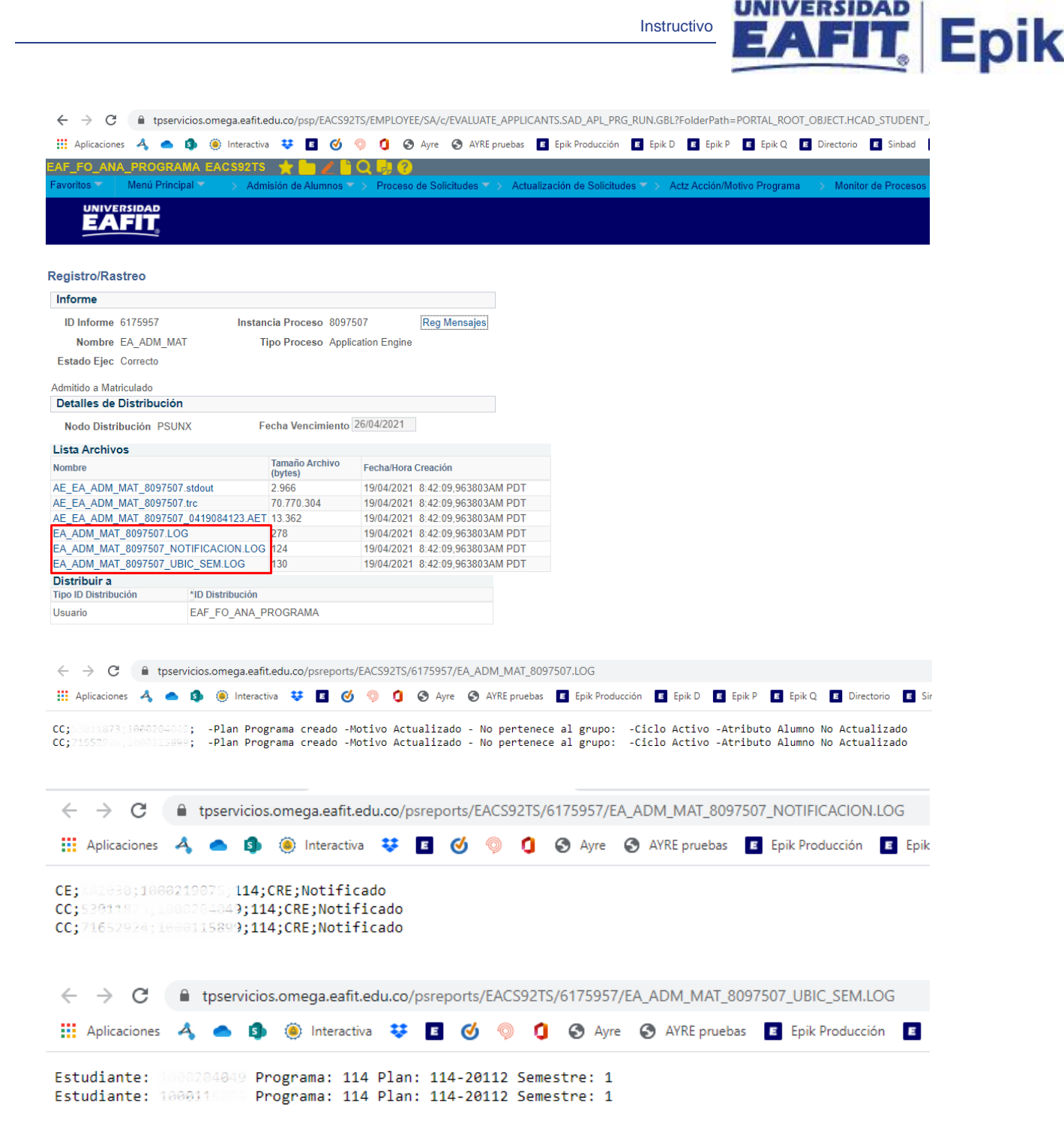

Este proceso genera tres archivos, el primero es el archivo en el que se confirma que se haya creado la persona en la funcionalidad *Programa plan*, si pertenece al grupo de no pago parametrizado en *Parámetros de Admisión EAFIT*, si se le activó el ciclo y si se le asignó un atributo alumno. En el segundo, se confirma si a la persona se le envió notificación de matriculado. Y en el tercero, se confirma la asignación el plan académico y la ubicación semestral en la que queda la persona.

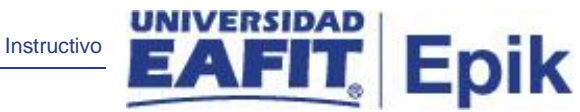

### Cambio de estado Solicitante a No continúa proceso

Con este proceso el sistema extraerá los solicitantes que que no hayan pagado la inscripción para cambiar dicho estado a No continua proceso. Lo ideal es que este proceso se ejecute luego de que se cierren definitivamente las inscripciones.

 Para ejecutar un nuevo proceso de cambio de estado de Solicitante a No continúa proceso, ubicarse en la pestaña "Añadir un valor".

| Favoritos 🔻          | Menú Principal 🍸     | Admisión de Alumnos 🕆 | Proceso de Solicitudes $\overline{}$ > | Actualización d | e Solicitudes 🔻 🗲 | Actz Acción/Motivo Programa |
|----------------------|----------------------|-----------------------|----------------------------------------|-----------------|-------------------|-----------------------------|
|                      |                      |                       |                                        |                 |                   |                             |
| Actz Acción          | /Motivo Programa     |                       |                                        |                 |                   |                             |
| <u>B</u> uscar un Va | alor Añadir un Valor |                       |                                        |                 |                   |                             |
| ID Control Ejec      | cución:              |                       |                                        |                 |                   |                             |
| Añadir               |                      |                       |                                        |                 |                   |                             |

En el campo ID Control Ejecución se digita un código alfanumérico de 30 caracteres que permita identificar el proceso que se va a ejecutar.

Dar clic en Añadir.

| Favoritos 🔻             | Menú Principal 🔻                             | > Admisión de | Alumnos 🔻 >   | Proceso de Solicitudes 🌱 | > Actualización de So | licitudes 🔻 > 🛛 | Actz Acción/Motivo Programa |
|-------------------------|----------------------------------------------|---------------|---------------|--------------------------|-----------------------|-----------------|-----------------------------|
|                         |                                              |               |               |                          |                       |                 |                             |
| Actz Acción             | /Motivo Programa                             |               |               |                          |                       |                 |                             |
| Actz Acc                | ción/Motivo Prog                             | grama         |               |                          |                       |                 |                             |
| ID C<br>Ejec<br>Selecci | ontrol PRUEBAMAN<br>ución:<br>ón Integrantes |               |               | Gestor Informes          | Monitor Procesos      | Ejec            | ]                           |
|                         | Herram Selecció                              | n             |               | ~                        |                       |                 |                             |
|                         | Nombre Consult                               | a             |               |                          |                       |                 |                             |
| Motivo Aco              | ción Programa                                |               |               |                          |                       |                 |                             |
|                         | *Fecha Efectiva 23/                          | 04/2021 🙀 🗌   | Usar Fecha Si | istema                   |                       |                 |                             |
|                         | *Institución                                 | Q             |               |                          |                       |                 |                             |
|                         | *Acción Programa                             | Q             |               |                          |                       |                 |                             |
|                         | Motivo Acción                                | Q             |               |                          |                       |                 |                             |

Se diligencian los campos que presenta el sistema:

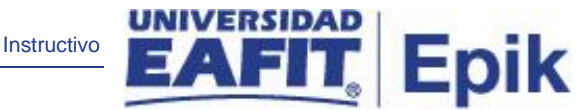

- Herram Selección: en este campo se debe seleccionar la opción PS Gestor de Consultas. Al seleccionar esta opción el sistema habilita el enlace *Inicio Gestor de Consultas*, al activarlo el sistema abre otra pestaña y dirige a la funcionalidad de Gestor de Consultas. En este proceso no es necesario activar dicho enlace.
- Nombre Consulta: este campo se habilita luego de seleccionar en el campo Herram Selección la opción correspondiente. Para ejecutar este proceso, en este campo se debe seleccionar la opción EAFIT\_AD\_NOPAGO\_INSCRIP. Al seleccionar esta opción el sistema habilita dos enlaces:
  - o Editar Valores Vál

| Favoritos 👻 🛛 Menú Principal 👻 🚽 > Admisión de Alumnos 💌 > Proceso de Solicitudes 💌 > Actualización de Solici                                                               | tudes 🔻 > 🛛 Actz Acción/Motivo Programa                                          |
|----------------------------------------------------------------------------------------------------|----------------------------------------------------------------------------------|
|                                                                                                    |                                                                                  |
| Actz Acción/Motivo Programa<br>Actz Acción/Motivo Programa                                                                                                    |                                                                                  |
| ID Control PRUEBAMAN Gestor Informes Monitor Procesos<br>Ejecución:<br>Selección Integrantes                                                                                | Ejec                                                                             |
| Herram Selección       PS Gestor de Consultas       Editar Valores Vál         Nombre Consulta       EAFIT_AD_NOPAGO_INSCRIP       Inicio Gestor de Consultas       Vista F | Valores Consulta<br>Institución: EAFIT_Q<br>Campus:Q                             |
| Motivo Acción Programa  *Fecha Efectiva 24/04/2021  Usar Fecha Sistema *Institución   Acción Programa  Motivo Acción   Q                                                    | Grado:<br>Ciclo Admisión:<br>Tipo Admisión:<br>Prog Acad:<br>Aceptar<br>Cancelar |

Se diligencian los valores que presenta el sistema, estos son los criterios que tiene en cuenta el proceso para realizar el cambio de estado:

- Institución: se selecciona la institución a la que pertenecen los solicitantes a los que se les va a ejecutar el proceso. Se selecciona EAFIT. Al dar clic en el sistema presenta las instituciones académicas parametrizadas en el sistema. Este campo es obligatorio.
- Campus: se selecciona el campus al que pertenecen los solicitantes a los que se les va a ejecutar el proceso. Al dar clic en

Instructivo

Epik

el sistema presenta los campus parametrizados en el sistema.
 Este campo es obligatorio.

- Grado: se selecciona el grado académico al que pertenecen los solicitantes a los que se les va a ejecutar el proceso. Al dar clic en
   el sistema presenta los grados académicos parametrizados en el sistema. Este campo es obligatorio.
- Ciclo Admisión: se selecciona el semestre de admisión de los solicitantes a los que se va a ejecutar el proceso. Al dar clic en 
   el sistema presenta los ciclos lectivos parametrizados en el sistema. Este campo es obligatorio.
- Tipo Admisión: se selecciona el tipo de admisión que tienen los solicitantes a los que se les va a ejecutar el proceso. Al dar clic en
   el sistema presenta los tipos de admisión que estén

parametrizados en el sistema. Este campo es opcional.

 Prog Acad: se selecciona el programa académico al que pertenecen los solicitantes a los que se les va a ejecutar el proceso. Al dar clic en 
 el sistema presenta los programas académicos parametrizados en el sistema. Este campo es opcional.

Dar clic en Aceptar.

### • Vista Previa Resultados Selec

| orito | os 🔻 🛛 M        | enú Prir | ncipal 🔻  | > Admis     | sión de Al | umnos | ▼ >   | Proceso  | de Solicitu | des 🔻 >  | Actu | alización de Solicit                      | udes 🔻 🔅 | Actz Acción/N              | /lotivo F |
|-------|-----------------|----------|-----------|-------------|------------|-------|-------|----------|-------------|----------|------|-------------------------------------------|----------|----------------------------|-----------|
|       | UNIVERSI<br>EAF |          |           |             |            |       |       |          |             |          |      |                                           |          |                            |           |
|       | Densia D        |          |           |             |            |       |       |          |             |          |      |                                           |          |                            |           |
|       | Volver          | esuitad  | los Selec | cion        |            |       |       |          |             |          |      |                                           |          |                            |           |
|       | 10              | Тіро     |           |             |            |       | NO    |          | Ciela       | 510      | Drag |                                           | Tine     | Descr                      |           |
|       | Estudiante      | Doc      | Doc ID    | Institución | Campus     | Grado | Grado | N° Solic | Admisión    | Programa | Acad | ProgNombre SNIE S                         | Admisión | Tipo<br>Adm                |           |
| 1     |                 |          |           | EAFIT       | MEDEL      | PREG  | 0     |          | 2161        | C        | 001  | Administración de<br>Negocios -<br>Prueba | PRI      | Estudios<br>primera<br>vez |           |
| 2     |                 |          |           | EAFIT       | MEDEL      | PREG  | 0     |          | 2161        | C        | 001  | Administración de<br>Negocios -<br>Prueba | PRI      | Estudios<br>primera<br>vez |           |
| 3     |                 |          |           | EAFIT       | MEDEL      | PREG  | 0     |          | 2161        | C        | 001  | Administración de<br>Negocios -<br>Prueba | PRI      | Estudios<br>primera<br>vez |           |

- ID Estudiante: en este campo el sistema presenta el ID del solicitante que el proceso tendrá en cuenta.
- Tipo Doc ID: en este campo el sistema presenta el tipo de documento de identidad del solicitante que el proceso tendrá en cuenta.
- Doc ID: en este campo el sistema presenta el número de documento de identidad del solicitante que el proceso tendrá en cuenta.
- Institución: en este campo el sistema presenta la institución académica del solicitante que tendrá en cuenta el proceso.
- Campus: en este campo el sistema presenta el campus del solicitante que tendrá en cuenta el proceso.
- Grado: en este campo el sistema presenta el grado académico del solicitante que tendrá en cuenta el proceso.
- N° Grado: si el solicitante está inscrito a un programa de un grado académico diferente al que se le va a ejecutar el proceso, en este campo el sistema presenta el número de grado académico de la solicitud.
- N° Solic: en este campo el sistema presenta el número de la solicitud de admisión del solicitante que tendrá en cuenta el proceso.
- Ciclo Admisión: en este campo el sistema presenta el ciclo de admisión del solicitante que tendrá en cuenta el proceso.
- N° Programa: si el solicitante está inscrito a más de un programa en ese ciclo de admisión y para el mismo grado académico, en este campo el sistema presenta el número del programa académico de la solicitud.
- Prog Acad: en este campo el sistema presenta el código del programa académico del solicitante que tendrá en cuenta el proceso.
- ProgNombreSNIES: en este campo el sistema presenta el nombre del programa académico del solicitante que tendrá en cuenta el proceso.

Epik

- Tipo Admisión: en este campo el sistema presenta el código del tipo de admisión del solicitante que tendrá en cuenta el proceso.
- Descr Tipo Adm: en este campo el sistema presenta la descripción del tipo de admisión del solicitante que tendrá en cuenta el proceso.

Dar clic en Volver.

El sistema regresa a la página **Actz Acción/Motivo Programa**, en la que se selecciona la consulta, y se continúa diligenciando los campos:

- Fecha Efectiva: por defecto el sistema asigna la fecha actual, este campo no se modifica.
- Usar fecha sistema: este campo no se marca, no será utilizado por la universidad.
- (\*) Institución: se selecciona la institución a la que pertenecen los solicitantes a los que se les va a ejecutar el proceso. Se selecciona EAFIT. Al dar clic en <sup>Q</sup> el sistema presenta las instituciones académicas parametrizadas en el sistema. Este campo es obligatorio.
- (\*) Acción programa: se selecciona la Acción programa que asignará el proceso al solicitante cuando sea ejecutado, en este caso se selecciona DENY Rechazo.
- Motivo Acción: en este campo se debe seleccionar el motivo No continua proceso, para que el proceso cuando le cambie el estado a los solicitantes les agregue el respectivo motivo.

Dar clic en Ejec.

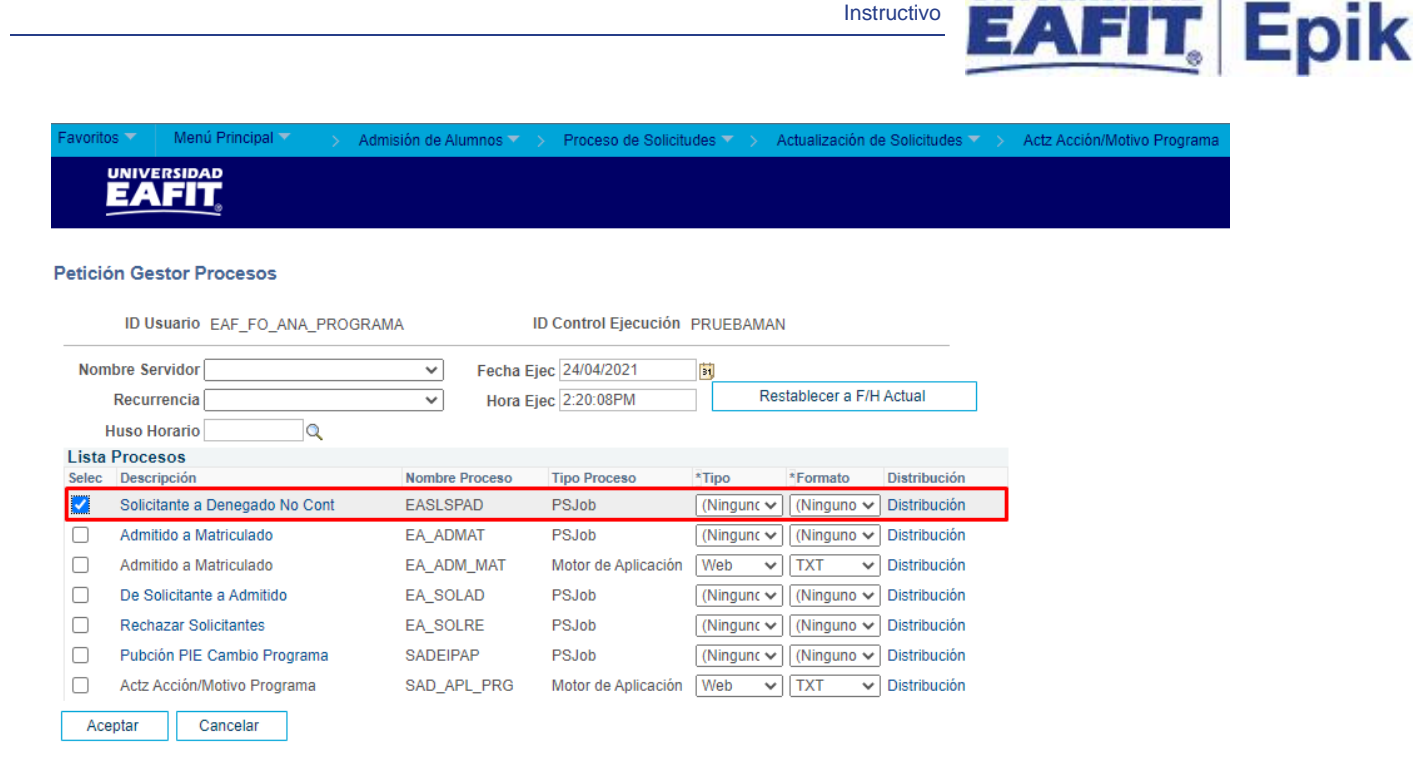

El sistema presenta un listado de procesos que se pueden ejecutar, se debe seleccionar el proceso **Solicitante a Denegado No Cont - EASLSPAD**. Dar clic en **Aceptar**.

El sistema presenta nuevamente la página en la que se seleccionaron los criterios para la ejecución del proceso y genera un número de instancia que es con el que se consultará el estado del proceso y el resultado del mismo.

| Favoritos 🕆    | Menú Principal 👻 💫 Admisión de Alumnos 🌱 👌 Proceso de Solicitudes 🌱 👌 Actualización de Solicitudes 🌱 👌 Actz Acción/Motivo Programa |
|----------------|----------------------------------------------------------------------------------------------------|
|                |                                                                                                    |
| Actz Acción/   | Activo Programa                                                                                                    |
| Actz Acci      | ón/Motivo Programa                                                                                                    |
| ID Co<br>Ejecu | ntrol PRUEBAMAN Gestor Informes Monitor Procesos Ejec<br>Lión: Instancia Proceso:8098444                                           |
| Selecció       | n Integrantes                                                                                                    |
|                | Herram Selección PS Gestor de Consultas villas Editar Valores Vál                                                                  |
|                | Nombre Consulta EAFIT_AD_NOPAGO_INSCRIP Q Inicio Gestor de Consultas Vista Previa Resultados Selec                                 |
| Motivo Acci    | ón Programa                                                                                                    |
|                | *Fecha Efectiva 24/04/2021 🗓 🗆 Usar Fecha Sistema                                                                                  |
|                | *Institución EAFIT Q Universidad EAFIT                                                                                             |
| */             | Acción Programa DENY Q Rechazo                                                                                                    |
|                | Motivo Acción NCON Q No continúa proceso                                                                                           |

Dar clic en el enlace Monitor Procesos.

VERSIDAD

|         |           |          |                            |               |           |                 |              |                    |                | Instructive            |             | A        | FIT.                  | Epik |
|---------|-----------|----------|----------------------------|---------------|-----------|-----------------|--------------|--------------------|----------------|------------------------|-------------|----------|-----------------------|------|
| Favorit | os 🔻      | Menú Pri | ncipal 🔻 > Ad              | misión de Alu | mnos 🔻 🚿  | Proceso de Soli | citudes 🔻    | > Actualización    | de Solicitudes | 💌 > Actz Ac            | ción/Motivo | Programa | > Monitor de Procesos |      |
|         |           |          |                            |               |           |                 |              |                    |                |                        |             |          |                       |      |
| Lista   | de Proce  | sos L    | ista de <u>S</u> ervidores |               |           |                 |              |                    |                |                        |             |          |                       |      |
| Visua   | alización | Petició  | n Proceso                  |               |           |                 |              |                    |                |                        |             |          |                       |      |
| ID Us   | suario EA | F_FO_AN  | NA_Q Tipo                  |               | ✓ ÚII     | timo 🗸          |              | 1 Ho               | oras 🗸         | Actuali                | zar         |          |                       |      |
| Se      | rvidor    |          | ✓ Nombre                   |               | Q 1       | nstancia Orig   |              | Instancia          |                |                        |             |          |                       |      |
| Estad   | o Ejec    |          | ✓ Estado D                 | istribución [ |           | <b>~ √</b> (    | Guardar al / | Dest<br>Actualizar |                |                        |             |          |                       |      |
| List    | a Proces  | os       |                            |               |           | Personalizar    | Buscar       | Ver Todo   🔄       | Primero        | ) 🕢 1-2 de 2           | 🕑 Último    |          |                       |      |
| Selec   | Instancia | Sec      | Tipo Proceso               | Nombre        | Usuario   |                 | Fecha/Hora   | Ejec               | Estado Ejec    | Estado<br>Distribución | Detalles    |          |                       |      |
|         | 8098444   |          | PSJob                      | EASLSPAD      | EAF_FO_AM | NA_PROGRAMA     | 24/04/2021   | 2:39:05PM PDT      | Correcto       | Enviado                | Detalles    |          |                       |      |
|         | 8098440   |          | PSJob                      | EASLSPAD      | EAF_FO_AM | NA_PROGRAMA     | 24/04/2021   | 2:20:08PM PDT      | Correcto       | Enviado                | Detalles    |          |                       |      |

Luego de que el proceso tenga en Estado Ejec el valor Correcto y en Estado Distribución el valor Enviado, dar clic en el enlace EASLSPAD, en la columna Nombre.

| Favoritos 🔻                        | Menú Principal 🍸                                                  | > A                  | dmisión de Alumnos 🔻 > | Proceso | de Solicitudes 🔻 | > | Actualización de Solicitudes 🔻 | > | Actz Acción/Motivo Programa | > | Monitor de Procesos |
|------------------------------------|-------------------------------------------------------------------|----------------------|------------------------|---------|------------------|---|--------------------------------|---|-----------------------------|---|---------------------|
|                                    |                                                                   |                      |                        |         |                  |   |                                |   |                             |   |                     |
| Detalle Proc                       | eso                                                               |                      |                        |         |                  |   |                                |   |                             |   |                     |
| Nombre Pre                         | oceso EASLSPAD                                                    |                      |                        | [       | Actualizar       |   |                                |   |                             |   |                     |
| Instanci<br>Prir<br>Izq Derecha    | ia Job 8098444<br>ncipal                                          |                      |                        |         |                  |   |                                |   |                             |   |                     |
| 8098444<br>80984<br>80984<br>80984 | - EASLSPAD Correcto<br>145 - SAD APL PRG (<br>146 - EA_SOLDENEG ( | Correcto<br>Correcto |                        |         |                  |   |                                |   |                             |   |                     |

El sistema presenta el conjunto de consultas que el proceso ejecutó y el estado en el que cada uno quedó. Para consultar el log o archivo en el que se validan los solicitantes que fueron tenidos en cuenta en el proceso, dar clic en el proceso EA\_SOLDENEG, luego en Registro/Rastreo.

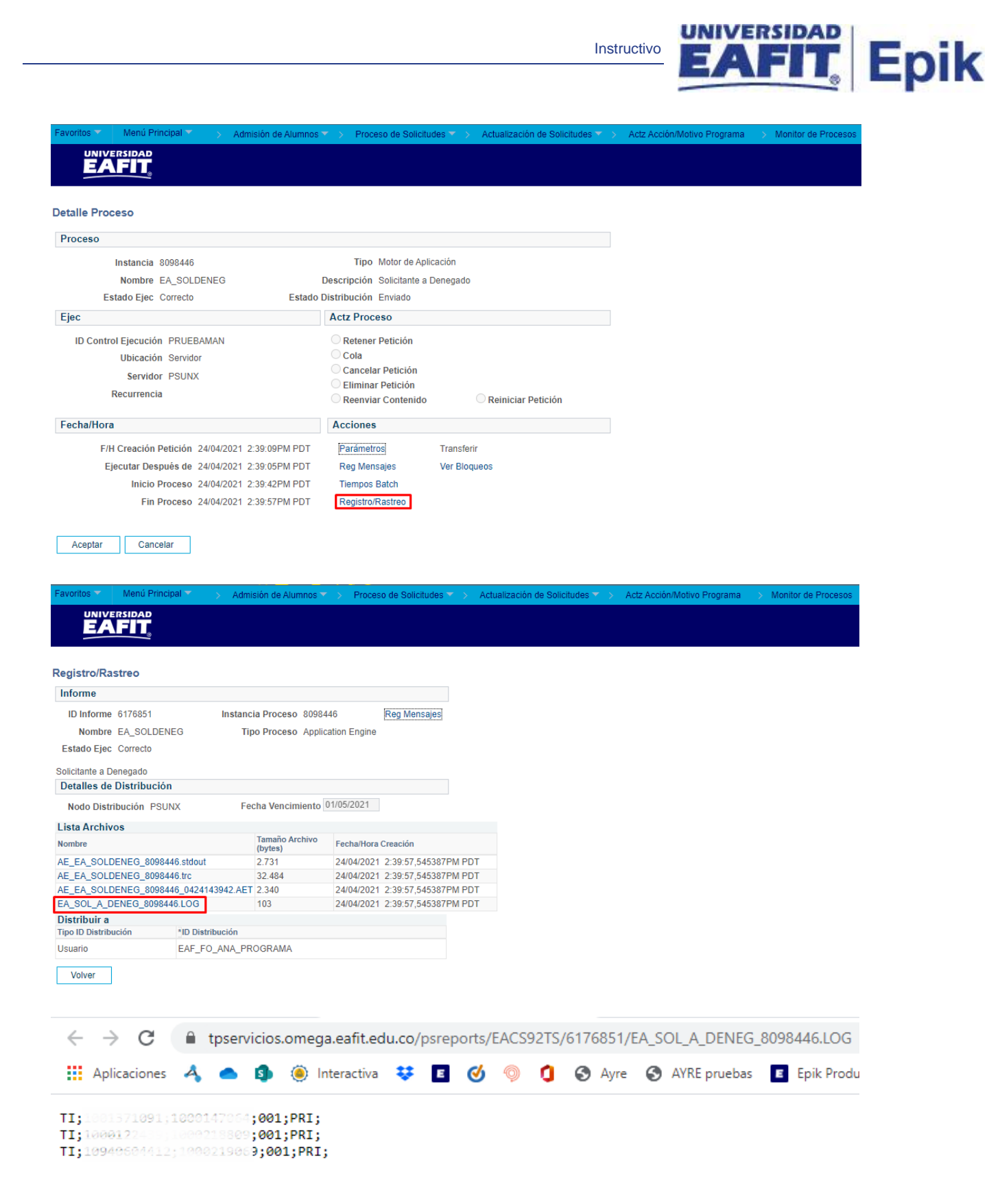

En este log se presenta el tipo de documento, el número de documento, el ID, el programa, el tipo de admisión de los solicitantes a los que se les cambió el estado.

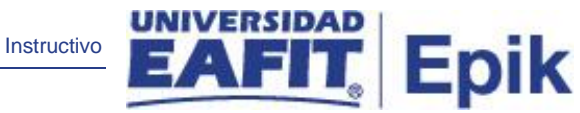

### Cambio de estado Solicitante a No admitido

Con este proceso el sistema extraerá los solicitantes que no cumplieron con los requisitos para ser admitidos para cambiar su estado a No admitido (Rechazado). También enviará la notificación de no admisión en caso de que el tipo de admisión la tenga definida en *Parámetros de Admisión EAFIT* pestaña *Parámetros Admisión* (Menú Principal > Definición de SACR > Datos de productos > Selección y admisiones > Admisiones > Parámetros de admisión EAFIT). Lo ideal es que este proceso se ejecute luego de que se cierren definitivamente las inscripciones.

2. Para ejecutar un nuevo proceso de cambio de estado de Solicitante a No continúa proceso, ubicarse en la pestaña "**Añadir un valor**".

| Favoritos 🔻         | Menú Principal 🔻    | > Admisión de | e Alumnos 🔻 > 🛛 Proc | eso de Solicitudes 🔻 > | Actualización de Solicitudes 🔻 | > Actz Acción/Motivo Programa |
|---------------------|---------------------|---------------|----------------------|------------------------|--------------------------------|-------------------------------|
|                     |                     |               |                      |                        |                                |                               |
| Actz Acción         | n/Motivo Programa   | a             |                      |                        |                                |                               |
| <u>B</u> uscar un V | alor Añadir un Valo | or            |                      |                        |                                |                               |
| ID Control Eje      | cución:             |               |                      |                        |                                |                               |
| Añadir              | 1                   |               |                      |                        |                                |                               |

En el campo ID Control Ejecución se digita un código alfanumérico de 30 caracteres que permita identificar el proceso que se va a ejecutar.

Dar clic en Añadir.

|             |                              |                           |                          | Instru               |                              |                | Epik |
|-------------|------------------------------|---------------------------|--------------------------|----------------------|------------------------------|----------------|------|
| Favoritos 🔻 | Menú Principal 🔻             | > Admisión de Alumnos 🏹 > | Proceso de Solicitudes 🔻 | > Actualización de S | olicitudes 🍸 🗲 Actz Acción/M | otivo Programa |      |
|             |                              |                           |                          |                      |                              |                |      |
| Actz Acció  | n/Motivo Programa            |                           |                          |                      |                              |                |      |
| Actz Ac     | ción/Motivo Prog             | rama                      |                          |                      |                              |                |      |
| ID (<br>Eje | Control PRUEBAMAN<br>cución: |                           | Gestor Informes          | Monitor Procesos     | Ejec                         |                |      |
| ▼ Selecc    | ión Integrantes              |                           |                          |                      |                              |                |      |
|             | Herram Selección             |                           | ~                        |                      |                              |                |      |
|             | Nombre Consulta              |                           |                          |                      |                              |                |      |
| Motivo Ac   | cción Programa               |                           |                          |                      |                              |                |      |
|             | *Fecha Efectiva 23/0         | 4/2021 🛐 🗌 Usar Fecha     | Sistema                  |                      |                              |                |      |
|             | *Institución                 | Q                         |                          |                      |                              |                |      |
|             | *Acción Programa             | Q                         |                          |                      |                              |                |      |
|             | Motivo Acción                | Q                         |                          |                      |                              |                |      |

Se diligencian los campos que presenta el sistema:

- Herram Selección: en este campo se debe seleccionar la opción PS Gestor de • Consultas. Al seleccionar esta opción el sistema habilita el enlace Inicio Gestor de Consultas, al activarlo el sistema abre otra pestaña y dirige a la funcionalidad de Gestor de Consultas. En este proceso no es necesario activar dicho enlace.
- Nombre Consulta: este campo se habilita luego de seleccionar en el campo • Herram Selección la opción correspondiente. Para ejecutar este proceso, en este campo se debe seleccionar la opción EAFIT\_AD\_NOADMITIDO. Al seleccionar esta opción el sistema habilita dos enlaces:
  - Editar Valores Vál

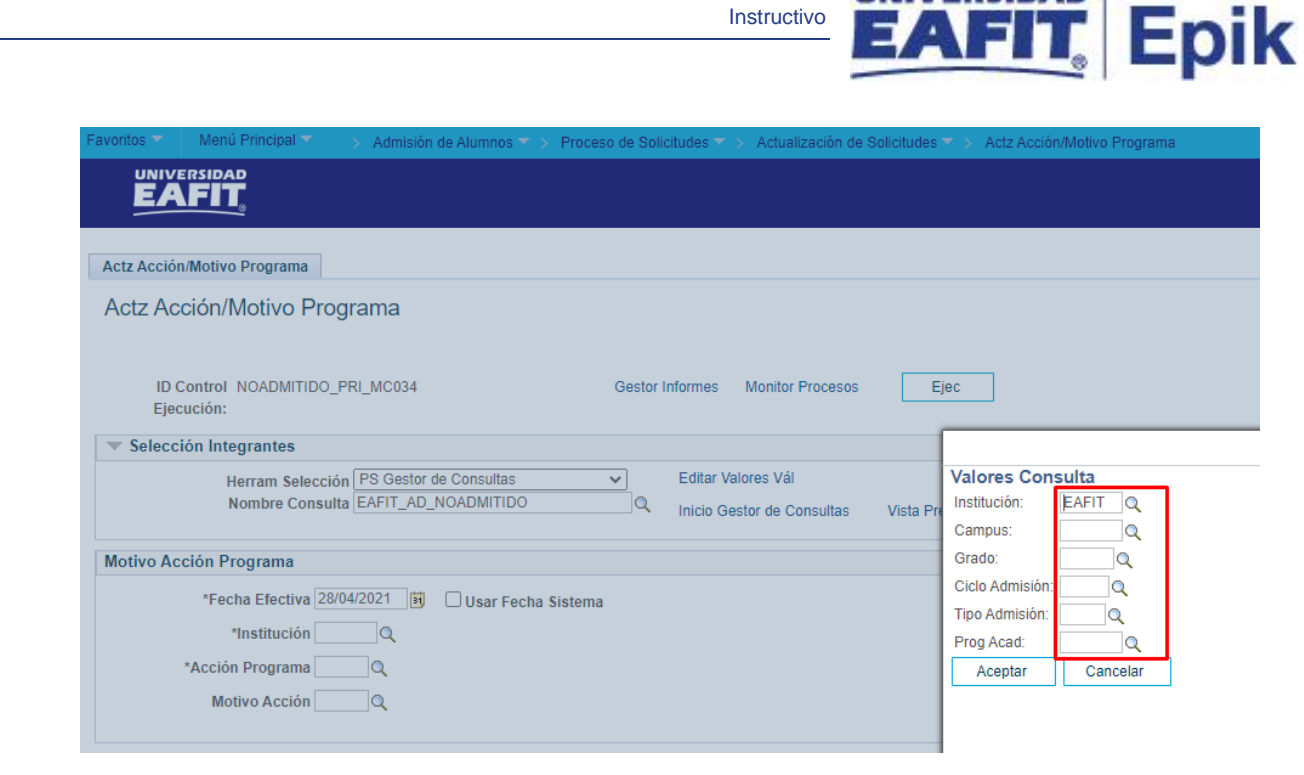

Se diligencian los valores que presenta el sistema, estos son los criterios que tiene en cuenta el proceso para realizar el cambio de estado:

- Institución: se selecciona la institución a la que pertenecen los solicitantes a los que se les va a ejecutar el proceso. Se selecciona EAFIT. Al dar clic en el sistema presenta las instituciones académicas parametrizadas en el sistema. Este campo es obligatorio.
- Campus: se selecciona el campus al que pertenecen los solicitantes a los que se les va a ejecutar el proceso. Al dar clic en

   el sistema presenta los campus parametrizados en el sistema.
   Este campo es obligatorio.
- Grado: se selecciona el grado académico al que pertenecen los solicitantes a los que se les va a ejecutar el proceso. Al dar clic en
   el sistema presenta los grados académicos parametrizados en el sistema. Este campo es obligatorio.
- Ciclo Admisión: se selecciona el semestre de admisión de los solicitantes a los que se va a ejecutar el proceso. Al dar clic en 
   el sistema presenta los ciclos lectivos parametrizados en el sistema. Este campo es obligatorio.

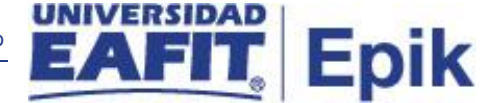

- Tipo Admisión: se selecciona el tipo de admisión que tienen los solicitantes a los que se les va a ejecutar el proceso. Al dar clic en
   el sistema presenta los tipos de admisión que estén parametrizados en el sistema. Este campo es opcional.
- Prog Acad: se selecciona el programa académico al que pertenecen los solicitantes a los que se les va a ejecutar el proceso. Al dar clic en el sistema presenta los programas académicos parametrizados en el sistema. Este campo es opcional.

Dar clic en Aceptar.

### • Vista Previa Resultados Selec

| s  | ▼ Me            | enú Prir          | ncipal 🥆  | > Admisi    | ión de Alu | imnos 🗅 | r > P       | roceso de | Solicitudes       | s▼ ≻ Ad        | tualiza      | ación de Solicitudes                      | s▼ > Ad          | ctz Acción/Motivo F        |
|----|-----------------|-------------------|-----------|-------------|------------|---------|-------------|-----------|-------------------|----------------|--------------|-------------------------------------------|------------------|----------------------------|
|    |                 |                   |           |             |            |         |             |           |                   |                |              |                                           |                  |                            |
| Pr | evia Re         | sulta             | dos Selec | ción        |            |         |             |           |                   |                |              |                                           |                  |                            |
|    | Volver          |                   |           |             |            |         |             |           |                   |                |              |                                           |                  |                            |
| Es | ID<br>studiante | Tipo<br>Doc<br>ID | Doc ID    | Institución | Campus     | Grado   | N⁰<br>Grado | Nº Solic  | Ciclo<br>Admisión | N⁰<br>Programa | Prog<br>Acad | ProgNombre SNIE S                         | Tipo<br>Admisión | Descr<br>Tipo<br>Adm       |
|    |                 |                   |           | EAFIT       | MEDEL      | PREG    | 0           |           | 2161              | 0              | 001          | Administración de<br>Negocios -<br>Prueba | PRI              | Estudios<br>primera<br>vez |
|    |                 |                   |           | EAFIT       | MEDEL      | PREG    | 0           |           | 2161              | 1              | 001          | Administración de<br>Negocios -<br>Prueba | PRI              | Estudios<br>primera<br>vez |
|    |                 |                   |           | EAFIT       | MEDEL      | PREG    | 0           |           | 2161              | 0              | 001          | Administración de<br>Negocios -<br>Prueba | PRI              | Estudios<br>primera        |

- ID Estudiante: en este campo el sistema presenta el ID del solicitante que el proceso tendrá en cuenta.
- Tipo Doc ID: en este campo el sistema presenta el tipo de documento de identidad del solicitante que el proceso tendrá en cuenta.
- Doc ID: en este campo el sistema presenta el número de documento de identidad del solicitante que el proceso tendrá en cuenta.
- Institución: en este campo el sistema presenta la institución académica del solicitante que tendrá en cuenta el proceso.

- Campus: en este campo el sistema presenta el campus del solicitante que tendrá en cuenta el proceso.
- Grado: en este campo el sistema presenta el grado académico del solicitante que tendrá en cuenta el proceso.
- N° Grado: si el solicitante está inscrito a un programa de un grado académico diferente al que se le va a ejecutar el proceso, en este campo el sistema presenta el número de grado académico de la solicitud.
- N° Solic: en este campo el sistema presenta el número de la solicitud de admisión del solicitante que tendrá en cuenta el proceso.
- Ciclo Admisión: en este campo el sistema presenta el ciclo de admisión del solicitante que tendrá en cuenta el proceso.
- N° Programa: si el solicitante está inscrito a más de un programa en ese ciclo de admisión y para el mismo grado académico, en este campo el sistema presenta el número del programa académico de la solicitud.
- Prog Acad: en este campo el sistema presenta el código del programa académico del solicitante que tendrá en cuenta el proceso.
- ProgNombreSNIES: en este campo el sistema presenta el nombre del programa académico del solicitante que tendrá en cuenta el proceso.
- Tipo Admisión: en este campo el sistema presenta el código del tipo de admisión del solicitante que tendrá en cuenta el proceso.
- Descr Tipo Adm: en este campo el sistema presenta la descripción del tipo de admisión del solicitante que tendrá en cuenta el proceso.

### Dar clic en Volver.

El sistema regresa a la página **Actz Acción/Motivo Programa**, en la que se selecciona la consulta, y se continúa diligenciando los campos:

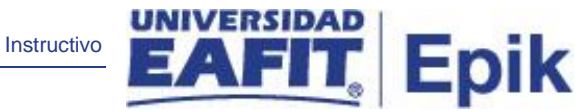

- Fecha Efectiva: por defecto el sistema asigna la fecha actual, este campo no se modifica.
- Usar fecha sistema: este campo no se marca, no será utilizado por la universidad.
- (\*) Institución: se selecciona la institución a la que pertenecen los solicitantes a los que se les va a ejecutar el proceso. Se selecciona EAFIT. Al dar clic en <sup>Q</sup> el sistema presenta las instituciones académicas parametrizadas en el sistema. Este campo es obligatorio.
- (\*) Acción programa: se selecciona la Acción programa que asignará el proceso al solicitante cuando sea ejecutado, en este caso se selecciona DENY Rechazo.
- Motivo Acción: en este campo se debe seleccionar el motivo No Admitido, para que el proceso cuando le cambie el estado a los solicitantes les agregue este respectivo motivo.

Dar clic en Ejec.

| Favorito | os 👻 🛛 Menú Principal 🍸 💦 Adm  | sión de Alumnos 🍸 > | Proceso de Solicitude | es 🔻 > 🛛 Actua | alización de So | licitudes 🕆 > 🗛 | tz Acción/Motivo Program |
|----------|--------------------------------|---------------------|-----------------------|----------------|-----------------|-----------------|--------------------------|
|          | UNIVERSIDAD<br>EAFIT           |                     |                       |                |                 |                 |                          |
|          | 3                              |                     |                       |                |                 |                 |                          |
| Petició  | on Gestor Procesos             |                     |                       |                |                 |                 |                          |
|          | ID Usuario EAF_FO_ANA_PROGRAI  | /A II               | D Control Ejecución   | NOADMITIDO     | PRI_MC034       |                 |                          |
| Nom      | bre Servidor                   | ✓ Fecha Ej          | ec 28/04/2021         | <b>B</b>       |                 |                 |                          |
|          | Recurrencia                    | ✓ Hora Ej           | ec 3:41:28PM          | Res            | tablecer a F/H  | Actual          |                          |
| ŀ        | luso Horario                   |                     |                       |                |                 |                 |                          |
| Lista    | Procesos                       |                     |                       |                |                 |                 |                          |
| Selec    | Descripción                    | Nombre Proceso      | Tipo Proceso          | *Tipo          | *Formato        | Distribución    |                          |
|          | Solicitante a Denegado No Cont | EASLSPAD            | PSJob                 | (Ningunc 🗸     | (Ninguno 🗸      | Distribución    |                          |
|          | Admitido a Matriculado         | EA_ADMAT            | PSJob                 | (Ningunc 🗸     | (Ninguno 🗸      | Distribución    |                          |
|          | Admitido a Matriculado         | EA_ADM_MAT          | Motor de Aplicación   | Web 🗸          | TXT 🗸           | Distribución    |                          |
|          | De Solicitante a Admitido      | EA_SOLAD            | PSJob                 | (Ningunc 🗸     | (Ninguno 🗸      | Distribución    |                          |
| <        | Rechazar Solicitantes          | EA_SOLRE            | PSJob                 | (Ningunc 🗸     | (Ninguno 🗸      | Distribución    |                          |
|          | Pubción PIE Cambio Programa    | SADEIPAP            | PSJob                 | (Ningunc 🗸     | (Ninguno 🗸      | Distribución    | -                        |
|          | Actz Acción/Motivo Programa    | SAD_APL_PRG         | Motor de Aplicación   | Web 🗸          | TXT 🗸           | Distribución    |                          |
| Ace      | eptar Cancelar                 |                     |                       |                |                 |                 |                          |

El sistema presenta un listado de procesos que se pueden ejecutar, se debe seleccionar el proceso **Rechazar Solicitantes - EA\_SOLRE**. Dar clic en **Aceptar**.

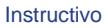

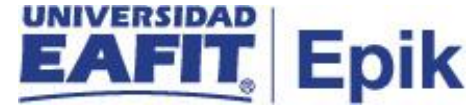

El sistema presenta nuevamente la página en la que se seleccionaron los criterios para la ejecución del proceso y genera un número de instancia que es con el que se consultará el estado del proceso y el resultado del mismo.

| Favoritos 🔻                | Menú Principal 🔻 💦 Admisión de Alumnos 🔻 🖒 Proceso de Solicitudes 🌱 🖒 Actualización de Solicitudes 🌱 🖒 Actz Acción/Motivo Programa                              |
|----------------------------|----------------------------------------------------------------------------------------------------|
|                            |                                                                                                    |
| Actz Acción/               | Motivo Programa                                                                                                    |
| Actz Acc                   | ión/Motivo Programa                                                                                                    |
| ID Co<br>Ejecu<br>Selecció | Antrol NOADMITIDO_PRI_MC034<br>ción:                                                                                                    |
| Motivo Acc                 | ión Programa                                                                                                    |
| *                          | *Fecha Efectiva 28/04/2021 🗊 Usar Fecha Sistema<br>*Institución EAFIT Q Universidad EAFIT<br>Acción Programa DENY Q Rechazo<br>Motivo Acción NOAD Q No admitido |

## Dar clic en el enlace Monitor Procesos.

| avorit | os 🔻      | Menú I | Principal 🔻 💦 Ac    | Imisión de Alumnos | Proceso de Solicitudes | Actualización de Servicio   | olicitudes 🔻 🔾 | Actz Acción/I          | Motivo Programa | > Monitor de Pr |
|--------|-----------|--------|---------------------|--------------------|------------------------|-----------------------------|----------------|------------------------|-----------------|-----------------|
|        | UNIVER    | SIDAD  | 2                   |                    |                        |                             |                |                        |                 |                 |
|        | EA        |        |                     |                    |                        |                             |                |                        |                 |                 |
|        |           |        | •                   |                    |                        |                             |                |                        |                 |                 |
| Linta  | de Drees  |        | Lista da Carvidaraa |                    |                        |                             |                |                        |                 |                 |
| .1510  | de Proce  | 505    | Lista de Servidores |                    |                        |                             |                |                        |                 |                 |
| /isu   | alización | Petici | ión Proceso         |                    |                        |                             |                |                        |                 |                 |
| ID II  | suario FA | F FO   | ANA O Tino          |                    | Y Último Y             | 1 Tod                       | os 🖌           | Actuali                | zar             |                 |
| 0.0    | suano P   |        |                     |                    |                        |                             | 00 +           | Actual                 | 201             |                 |
| Se     | rvidor    |        | ✓ Nombre            |                    | Q Instancia Orig       | Instancia                   |                |                        |                 |                 |
| stad   | o Ejec    |        | ✓ Estado            | Distribución       | 👻 🗹 Gua                | rdar al Actualizar          |                |                        |                 |                 |
|        |           |        |                     |                    |                        |                             |                |                        |                 |                 |
| List   | a Proces  | os     |                     |                    | Personalizar   Busc    | ar   Ver 100   🗷   🔜        | Primero 🕚      | 1-50 de 387            | () Último       |                 |
| Selec  | Instancia | Sec    | Tipo Proceso        | Nombre             | Usuario                | Fecha/Hora Ejec             | Estado Ejec    | Estado<br>Distribución | Detalles        |                 |
|        | 8099143   |        | PSJob               | EA_SOLRE           | EAF_FO_ANA_PROGRAMA    | 28/04/2021 3:41:28PM<br>PDT | Correcto       | Enviado                | Detalles        |                 |
|        | 8099134   |        | Motor de Aplicación | EA_INAVAC          | EAF_FO_ANA_PROGRAMA    | 28/04/2021 2:32:51PM        | Correcto       | Enviado                | Detalles        |                 |
|        | 8099131   |        | Motor de Aplicación | EA_CALIF_LMS       | EAF_FO_ANA_PROGRAMA    | 28/04/2021 2:24:39PM        | Correcto       | Enviado                | Detalles        |                 |
|        |           |        |                     |                    |                        | PUI                         |                |                        |                 |                 |

Luego de que el proceso tenga en *Estado Ejec* el valor **Correcto** y en *Estado Distribución* el valor **Enviado**, dar clic en el enlace **EA\_SOLRE**, en la columna *Nombre*.

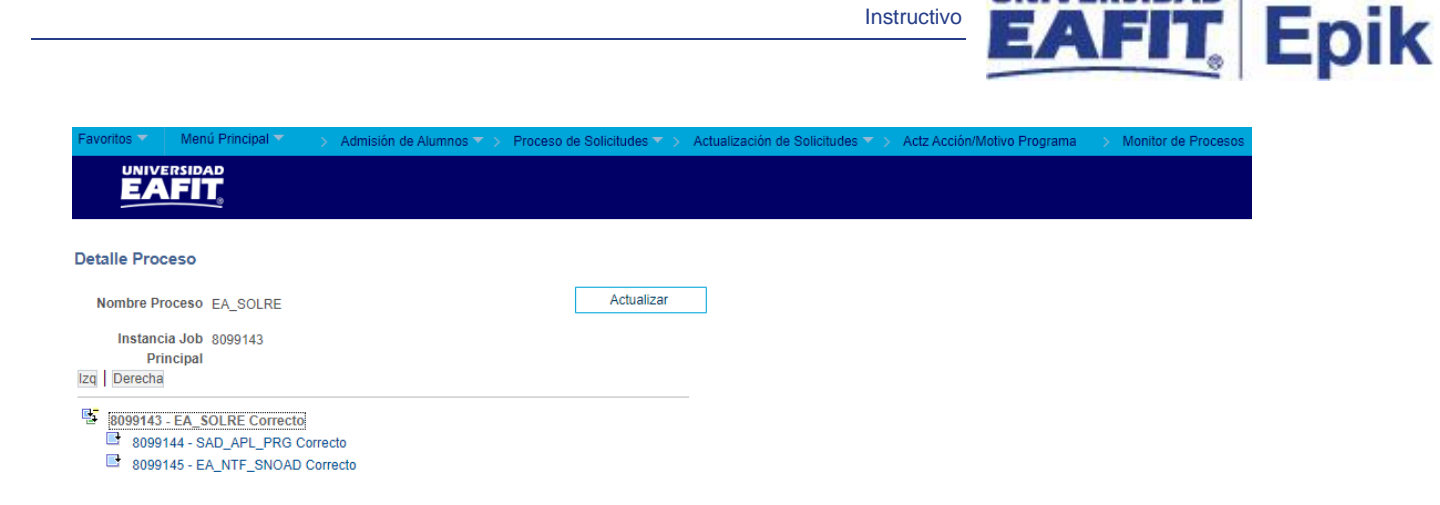

UNIVERSIDAD

El sistema presenta el conjunto de consultas que el proceso ejecutó y el estado en el que cada uno quedó. Para consultar el log o archivo en el que se validan los solicitantes que fueron tenidos en cuenta en el proceso, dar clic en el proceso **EA\_NTF\_SNOAD**, luego en **Registro/Rastreo**.

| Favoritos 🔻 Menú Principal 🕆 💦 Admisión de Alumnos                                                                                                    | Proceso de Solicitudes                                                                   | s 🕆 > Actualización de Solicitudes 🍸 | > Actz Acción/Motivo Programa | > Monitor de Procesos |
|----------------------------------------------------------------------------------------------------|------------------------------------------------------------------------------------------|--------------------------------------|-------------------------------|-----------------------|
|                                                                                                    |                                                                                          |                                      |                               |                       |
| Detalle Proceso                                                                                                    |                                                                                          |                                      |                               |                       |
| Proceso                                                                                                    |                                                                                          |                                      |                               |                       |
| Instancia 8099145                                                                                                    | Tipo Motor de Aplic                                                                      | cación                               |                               |                       |
| Nombre EA_NTF_SNOAD                                                                                                    | Descripción Notificación N                                                               | lo Admitido                          |                               |                       |
| Estado Ejec Correcto Estado                                                                                                    | Distribución Enviado                                                                     |                                      |                               |                       |
| Ejec                                                                                                    | Actz Proceso                                                                             |                                      |                               |                       |
| ID Control Ejecución NOADMITIDO_PRI_MC034<br>Ubicación Servidor<br>Servidor PSUNX<br>Recurrencia                                                                                                    | Retener Petición<br>Cola<br>Cancelar Petición<br>Eliminar Petición<br>Reenviar Contenido | C Reiniciar Petición                 |                               |                       |
| Fecha/Hora                                                                                                    | Acciones                                                                                 |                                      |                               |                       |
| F/H Creación Petición         28/04/2021         3:42:15PM PDT           Ejecutar Después de         28/04/2021         3:41:28PM PDT           Inicio Proceso         28/04/2021         3:42:59PM PDT           Fin Proceso         28/04/2021         3:43:14PM PDT | Parámetros<br>Reg Mensajes<br>Tiempos Batch<br>Registro/Rastreo                          | Transferir<br>Ver Bloqueos           |                               |                       |

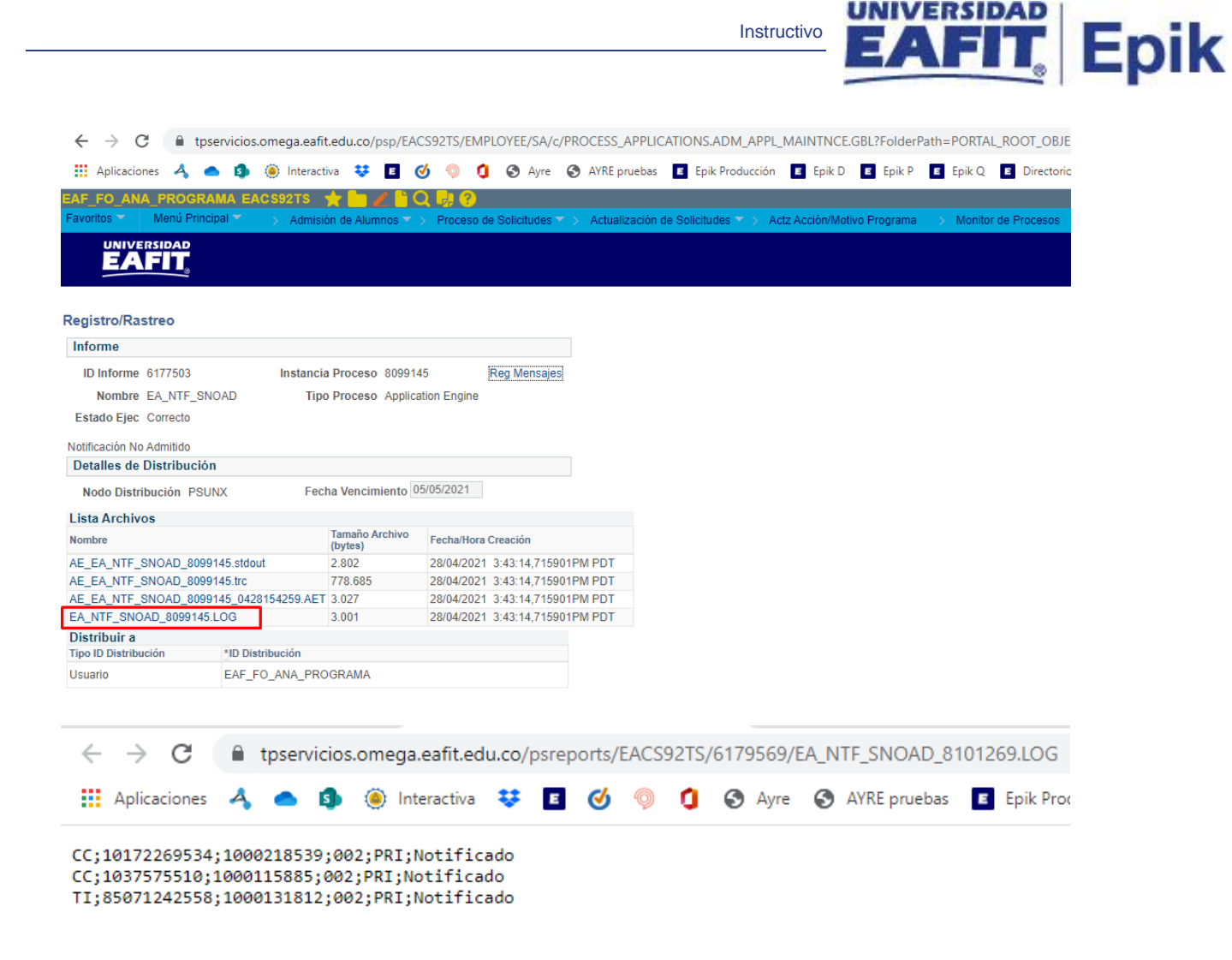

En este log se presenta el tipo de documento, el número de documento, el ID, el programa, el tipo de admisión de los solicitantes a los que se les cambió el estado y en caso de que el tipo de admisión tenga parametrizado el envío de notificación se informa si la notificación fue enviada correctamente.